自分のコンピュータを設定する方法

このラボで作業するには、VIRL サーバへのアクセス権が必要です。アクセス権が ない場合は、DevNet の dCloud ラボに用意されている VIRL インスタンスを使用 できます。dCloud ラボへのアクセスについては、「<u>Pre-Event Preparation(イベント前</u> <u>の準備)」</u>および「<u>Lab Setup(ラボの設定)</u>」の各モジュールを確認してください。

# VIRL の概要

このモジュールでは、VIRLとそのコンポーネントについて説明します。

### 目標

所要時間:30分

- VIRL とそのコンポーネントについて理解する。
- VIRL のユーザ インターフェイスについて理解する。

## 前提条件

VIRL へのアクセス

自分のコンピュータに VIRL インスタンスがインストールされていない場合は、 dCloud で利用可能な VIRL インスタンスを使用してください。

- 1. dCloud 内の VIRL インスタンスに接続するには、「Lab Setup(ラボの設定)」モ ジュールを参照してください。
- 2. ポッドの予約が完了したら、VPN の接続と RDP クライアント、またはブラウ ザ ベースの RDP セッションのいずれかを使用して、対象の Windows ワー クステーションに接続してください。
- 3. VIRL の VM Maestro ユーザ インターフェイスを使用して、トポロジを作成し、設定を生成します。
- 4. VIRL の User Workspace Manager(UWM)は、Web ブラウザで http://198.18.134.1/を指定することでアクセスできます。
- VM Maestro を使用する代わりに、VIRL に組み込まれている Web ベースのエディタを使用することもできます。このエディタは、[新規シミュレーションの開始(Launch new simulation)] をクリックすると表示される [マイ シミュレーション(My simulations)] セクションにあります。

UWM へのログイン クレデンシャルのユーザ名は「guest」、パスワードは「guest」です。

#### 概要

VIRL サーバにインストールされているライセンスは、ラーニング ラボ用の特別なラ イセンスです。この VIRL サーバは完全な機能を備えていますが、以下の制約があ る点が「通常の」VIRL サーバとは異なります。

任意の時点においてサーバで開始できるのは 2 つのシスコ ノード(IOSv ルータな ど)のみです。トポロジには追加のノード(Linux サーバやコンテナなど)を追加でき ます。ライセンスの制限は非シスコ ノードには影響しません。また、トロポジが開始 されていない場合にのみ(*シミュレーションの開始を除く*)、3 つ以上のシスコ ノード を含めることができます。

トポロジを設計する際や、dCloud のラボ環境で VIRL サーバを操作する際には、 この制約に注意してください。

### ステップ 1: VIRL とそのコンポーネントについて理解する

#### VIRL

Cisco Virtual Internet Routing Labs(VIRL)は拡張可能なネットワーク仮想化プ ラットフォームであり、実稼働または構築予定のネットワークの高精度なモデル開発 を実現します。VIRL にはシスコ ネットワークオペレーティング システムの最新の 仮想化バージョンが含まれており、「実稼働」の物理および外部ネットワーク、ネット ワーク要素およびサーバとの統合を可能にします。

VIRL を使用することで、ネットワークエンジニアは現実に近いネットワークを構築 し、そのネットワークをコンセプト実証(POC:Proof Of Concept)、トラブルシュー ティング、変更前のテストなど、さまざまなシナリオで使用することができます。仮想 ネットワークを構築し、起動するのにかかる時間は数分です。このネットワークを利 用することで、ネットワークエンジニアは、自分の理論や提案された変更を、実稼働 ネットワークを使用せずにテストすることができます。

VIRL を操作するには、いくつかの方法があります。

 VM Maestro: クライアントサイドのアプリケーションであり、トポロジの構築、 デバイス設定の生成と可視化、VIRL ホストまたは仮想マシンで実行するシ ミュレーションの管理を行うために使用されます。

- User Workspace Manager(UWM): Web ベースのワークスペース マネージャ。管理者はこのマネージャを使用することで、環境を管理することができます(ユーザの作成および削除、イメージの更新など)。また、UWM を使用することで VIRL 全体を稼働させることができます。UWM には暫定的なWeb ベースのエディタが用意されており、このエディタは継続的に拡張されます。
- Linux シェル: VIRL サーバへの CLI ベースのアクセスを実現します。
- OpenStack クライアント: インストールされている OpenStack と通信するときにのみ VIRL が使用する API です。このクライアントは OpenStack のID、コンピュート、イメージ、およびネットワーク API の必要な要素をカバーします。CLI ユーティリティ virl\_openstack\_client は、サポート対象のコマンドをすべてシェル スクリプティングに公開します。
- REST API: REST(Representational State Transfer)を使用して VIRL を 操作するためのメソッドを提供します。
- コマンドライン ユーティリティ: UWM および STD(VIRL のミドルウェア)への アクセスを実現します。 UWM の場合は virl\_uwm\_client、STD の場合 は virl std client がそれぞれ使用されます。

これらの各メソッドについては、このラボのモジュールで後述します。

#### 1/4

## ステップ 2:VM Maestro

前のページで説明したとおり、VM Maestro はネットワークの構築に使用されるアプ リケーションです。このステップでは、VM Maestro のユーザ インターフェイスとその 使用方法について説明します。

注:ラボのこのステップと、この後のステップを終了するには、AnyConnect アプリケー ションを使用して dClound 環境に VPN で接続し、RDP クライアントを使用して Windows ワークステーションに接続する必要があります。

または、ブラウザベースの RDP セッションを使用することもできます(この場合、VPN は必要ありません)。この方法が不明な場合は、ラボのセットアップに関するモジュール を参照してください。

1. ワークステーションから任意の RDP クライアントを使用し、**198.18.133.252** IP アドレスを使用して Microsoft Windows ワークステーションに RDP 接続 します。プロンプトが表示されたら、「administrator」および「C1sco12345」を 使用して、そのワークステーションに対する認証を行います。

| Nemote Desktop Connection -                                                                                                    |   | ×            |
|----------------------------------------------------------------------------------------------------|---|--------------|
| Remote Desktop<br>Connection                                                                                                    |   |              |
| <u>C</u> omputer: <u>198.18.133.252</u><br>User name: administrator<br>Saved credentials will be used to connect to this computer.<br>You can <u>edit</u> or <u>delete</u> these credentials. | - |              |
| Show Options Connect                                                                                                    |   | <u>H</u> elp |

| Win      | dows Securit                  | у                                                             | × |
|----------|-------------------------------|---------------------------------------------------------------|---|
| Er<br>Th | nter your (<br>lese credentia | credentials<br>als will be used to connect to 198.18.133.252. | _ |
|          | 8                             | Administrator<br>WKST1\Administrator                          |   |
|          | 8                             | Use another account                                           |   |
|          | 🗹 Reme                        | mber my credentials                                           |   |
|          |                               | OK Cancel                                                     |   |

2. 認証が成功すると、リモート ワークステーションのデスクトップが表示されま す。[VM Maestro] のショートカットをダブルクリックして、VM Maestro を起動 します。

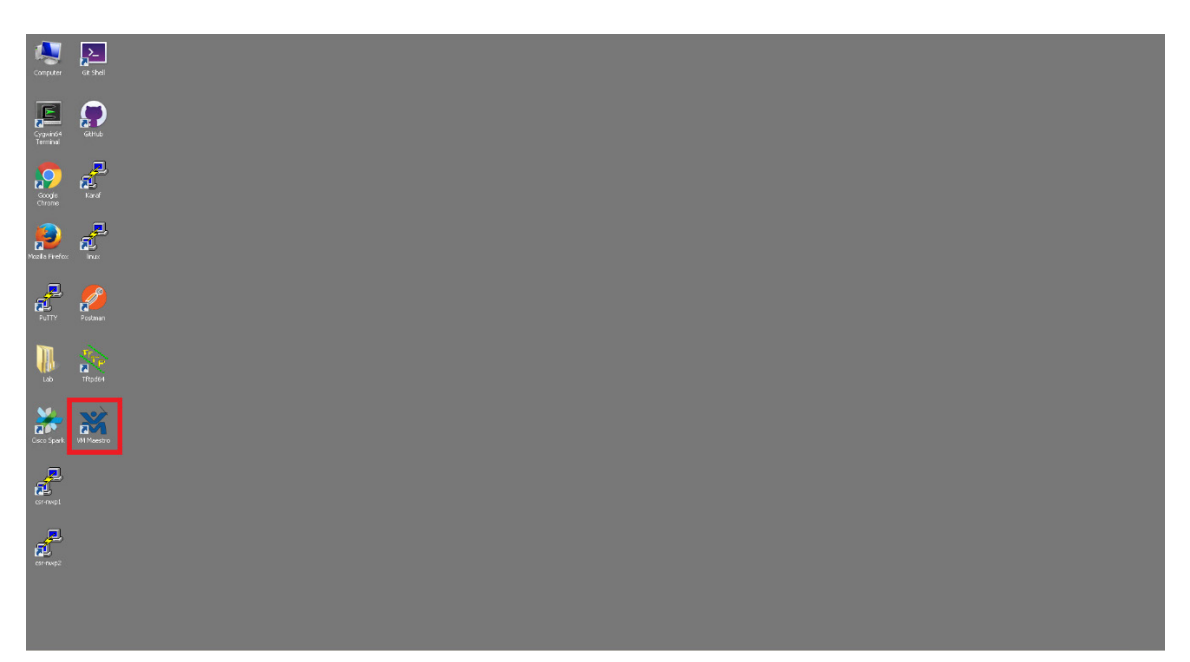

 このアプリケーションの起動時に、[認証の失敗(Failed Authorization)] ポッ プアップ ウィンドウが表示されることがあります。その場合は、[クレデンシャ ルの変更(Change Credentials)] ボタンをクリックし、ユーザ名「guest」、 パスワード「guest」を使用して認証します。

| Failed Authorization     The 'SimEngine' web service is unauthorized for username 'guest'.     Bad or missing password? |                       |                    |        |  |  |  |  |  |  |
|----------------------------------------------------------------------------------------------------|-----------------------|--------------------|--------|--|--|--|--|--|--|
| Disable 'SimEngine'                                                                                                    | Preference Page       | Change Credentials | Ignore |  |  |  |  |  |  |
| Disable 'SimEngine'                                                                                                    | Preference Page       | Change Credentials | Ignore |  |  |  |  |  |  |
|                                                                                                    | ·                     | ·                  |        |  |  |  |  |  |  |
| 💥 Cri                                                                                                    | edentials for all wet | ) services         | ×      |  |  |  |  |  |  |

|               | 📉 Credential | s for all web services | <u>:</u> | × |   |
|---------------|--------------|------------------------|----------|---|---|
| 🔥 Failed Autl | Username:    | guest                  | •        | 2 | × |
| Phe 'S Bad o  | Password:    | •••••                  |          |   |   |
| Disable 'SimE |              | ОК                     | Cancel   |   |   |
|               |              |                        |          |   | Г |

- それでは、VM Maestro のユーザ インターフェイス(UI)について説明しま す。このインターフェイスには、ペインと呼ばれるいくつかの作業エリアがあ り、各ペインは VIRL トポロジの作成、定義、管理などの重要な処理を行う際 に役立ちます。これらのペインと各ペインのレイアウトは、使用しているモード に応じて異なります。各種のモデルについては、このステップで後ほど説明し ます。使用可能なペインは以下のとおりです。
  - 。 [トポロジ エディタ(Topology Editor)] ペイン:このペインでは、[パレット(Palette)] ペインにあるツールおよびオブジェクトを使用してトポロジを作成します。この領域はキャンバスと呼ばれる場合もあります。

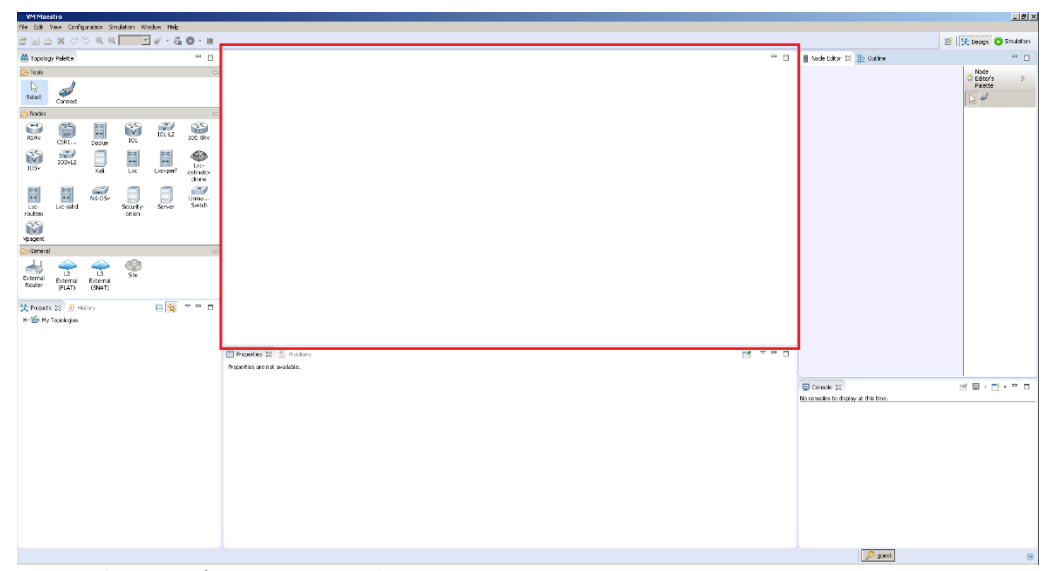

。 [ノードおよびツールのパレット(Nodes and Tools Palette)] ペイン: VIRL トポロジの作成に使用できるノードやツールなどのオブジェクトの ライブラリが用意されています。

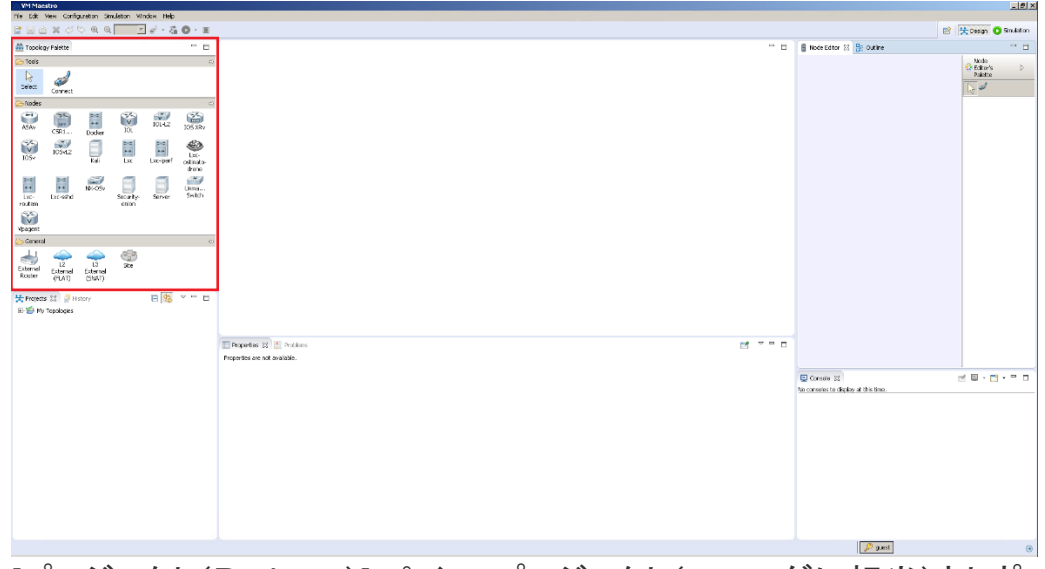

。 [プロジェクト(Projects)] ペイン:プロジェクト(フォルダに相当)とトポロ ジの作成、管理、削除を行うことができます。

| VM Maest                   | io<br>N Carlie           | autebon Se               | ulation We         | ndes Helo          |                |                                  |                                                    | _8×                                       |
|----------------------------|--------------------------|--------------------------|--------------------|--------------------|----------------|----------------------------------|----------------------------------------------------|-------------------------------------------|
| C 8 8                      | x 0                      | ંવવ                      | -                  | i∉ - ξ             | 0· =           |                                  |                                                    | 🖻 🔆 Design 🔘 Sinulation                   |
| A Topokgy I                | Falette                  |                          |                    |                    |                |                                  | 🗑 Node Editor 🐹 🔡 Outline                          | ° 0                                       |
| 🗁 Tools                    |                          |                          |                    |                    | 5              |                                  |                                                    | Node Streets                              |
| Select                     | and l                    |                          |                    |                    |                |                                  |                                                    | Palette                                   |
| C> Nodes                   |                          |                          |                    |                    | 0              |                                  |                                                    | 1.52                                      |
| ASAv                       | ())<br>(911              | Doder                    | 10.                | 101-12             | 205 XRv        |                                  |                                                    |                                           |
| NO NO                      | 105-42                   |                          | and<br>and<br>Lat  | Lac-parf           | Strato-        |                                  |                                                    |                                           |
| Lic-<br>routem             | Loc-selved               | NS-094                   | Security-<br>chion | <b>I</b><br>Server | Lima<br>Switch |                                  |                                                    |                                           |
| Co General                 |                          |                          |                    |                    | 0              |                                  |                                                    |                                           |
| External<br>Router         | L2<br>External<br>(FLAT) | L3<br>External<br>(SNAT) | 90<br>50           |                    |                |                                  |                                                    |                                           |
| 关 Projects 3<br>IP 哲 My To | gologies                 | sloy                     |                    | 8                  | D              |                                  |                                                    |                                           |
|                            |                          |                          |                    |                    |                | Entraporter 12 🖞 Hollens 📑 🗸 🖬 🖬 |                                                    |                                           |
|                            |                          |                          |                    |                    |                |                                  | Console 32<br>No consoles to display at this time. | 2 <b>0</b> - <b>11</b> - <sup>0</sup> - 0 |
|                            |                          |                          |                    |                    |                |                                  |                                                    |                                           |
|                            |                          |                          |                    |                    |                |                                  |                                                    |                                           |
|                            |                          |                          |                    |                    |                |                                  |                                                    |                                           |
|                            |                          |                          |                    |                    |                |                                  |                                                    |                                           |
|                            |                          |                          |                    |                    |                |                                  | Pant                                               |                                           |

。 [プロパティ(Properties)] ペイン:トポロジ内のオブジェクト(またはト ポロジ自体)に関連付けられた各種のオプションを操作することができ ます。

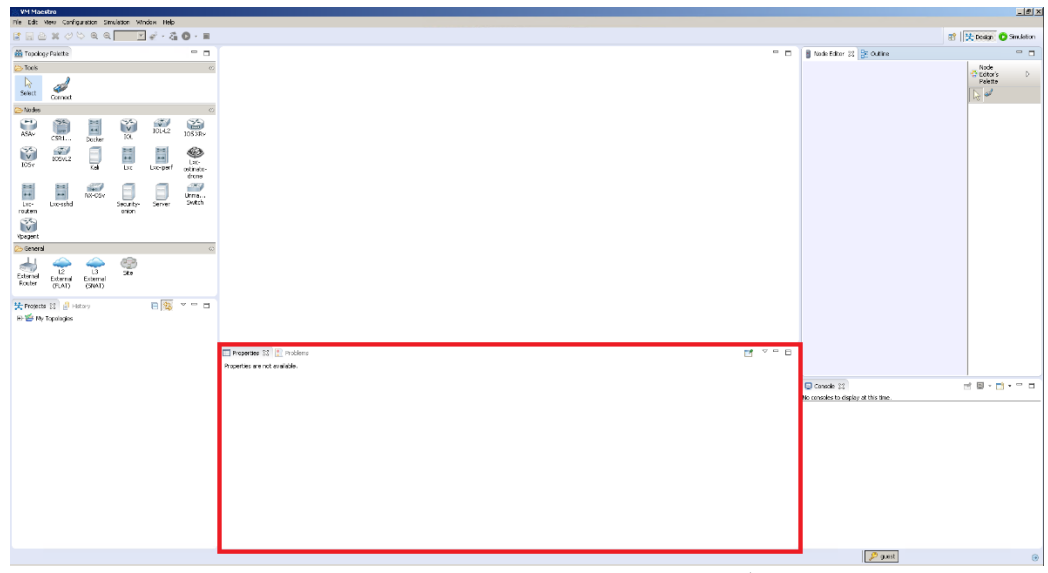

 [コンソール(Console)] ペイン: VIRL STD のサブシステム(STD: Service Topology Director または ANK: AutoNetKit など)からコン ソール出力や、シミュレーションで実行されているノードからの出力を 個別のタブに表示します。

| WM Macst                | ro<br>en Certer                                                                                                    | ration Ser               | dation 160 | rine Pain   |                           |                               |                                                   | X                     |
|-------------------------|----------------------------------------------------------------------------------------------------|--------------------------|------------|-------------|---------------------------|-------------------------------|---------------------------------------------------|-----------------------|
| 896                     | 200                                                                                                    | 0.0                      |            | 1 - Zi      | 0-ж                       |                               |                                                   | 😰 💢 Design 😋 Smulston |
| 📾 Topology              | Pakita                                                                                                    |                          |            |             |                           |                               | 🗑 Nacie Entor 🐹 🚼 Outline                         | - 0                   |
| Con Tasks               | of an external sectors and a sector sector s |                          |            |             | 0                         |                               |                                                   | Stors Dates           |
| 🕗 Nocies                |                                                                                                    |                          |            |             | 63                        |                               |                                                   |                       |
| asa.                    | ()<br>CR1                                                                                                    | Docher                   | 23         | 200.12      | 205 3Ry                   |                               |                                                   |                       |
| 105+                    | 200912                                                                                                    | Kei                      | aa<br>Le   | Loc-perf    | Lac-<br>azinato-<br>drose |                               |                                                   |                       |
| Lite-<br>routen         | Licesshd                                                                                                    | NO OD                    | 5ecurity-  | )<br>Server | Urma<br>Dwitch            |                               |                                                   |                       |
| Vpagent                 |                                                                                                    |                          |            |             |                           |                               |                                                   |                       |
| 😓 General               | ~                                                                                                    | ~                        | -          |             | 0                         |                               |                                                   |                       |
| External<br>Router      | L2<br>Ecternal<br>(FLAT)                                                                                                    | L3<br>Esternal<br>(SNAT) | 35         |             |                           |                               |                                                   |                       |
| 🚼 Projects<br>R-🖆 My Tr | 23 🔐 He<br>pologies                                                                                                    | tory                     |            | 8           | V - 8                     |                               |                                                   |                       |
|                         |                                                                                                    |                          |            |             |                           | Finantis II 2 Folias (2 V = - |                                                   |                       |
|                         |                                                                                                    |                          |            |             |                           |                               | Consele 12<br>No conselecto display at this time. |                       |
|                         |                                                                                                    |                          |            |             |                           |                               |                                                   |                       |
|                         |                                                                                                    |                          |            |             |                           |                               |                                                   |                       |
|                         |                                                                                                    |                          |            |             |                           |                               |                                                   |                       |
|                         |                                                                                                    |                          |            |             |                           |                               |                                                   |                       |
|                         |                                                                                                    |                          |            |             |                           |                               | seus 🔇                                            | (3)                   |

。 [ノード エディタ(Node Editor)] ペイン:選択されたノードについて、 インターフェイスを追加したり削除したりするオプションを提供します。

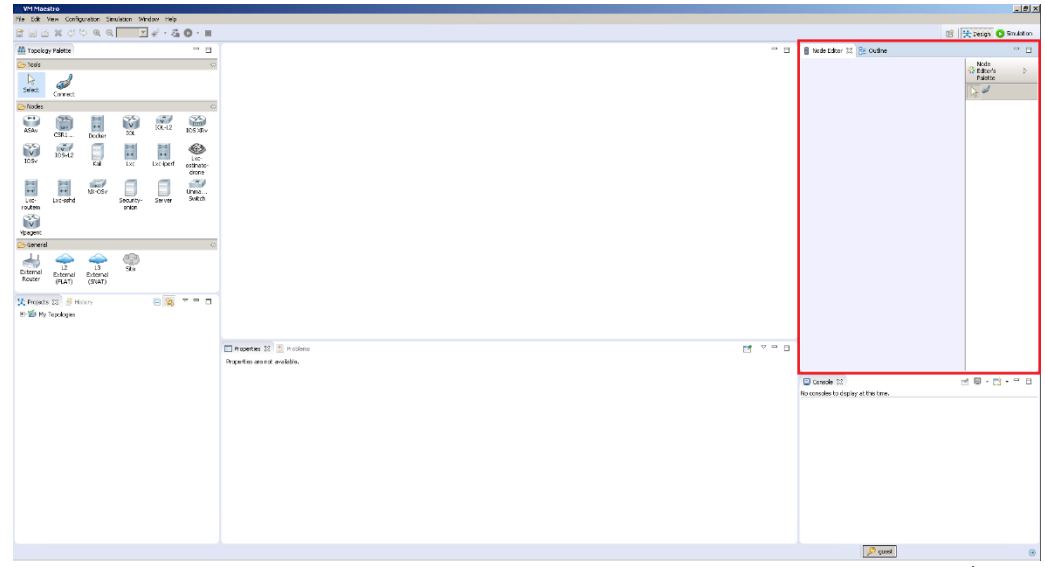

- [シミュレーション(Simulations)] ペイン:シミュレーションのさまざまな 要素を管理するための各種の方法を提供します。可能な操作は以下 のとおりです。
  - 1 つ以上のノードのコンソールに接続する。
  - シミュレーション全体を停止する。
  - 個別のノードを停止し、再起動する。
  - ホストおよびコネクタに関連付けられた IP アドレスおよびポート を表示する。
  - シミュレーション中に行われた設定変更を抽出する。

- [アクティブなキャンバス(Active Canvas)]を使用してシミュレーションを操作する。
- 視覚化した情報をライブで表示する。

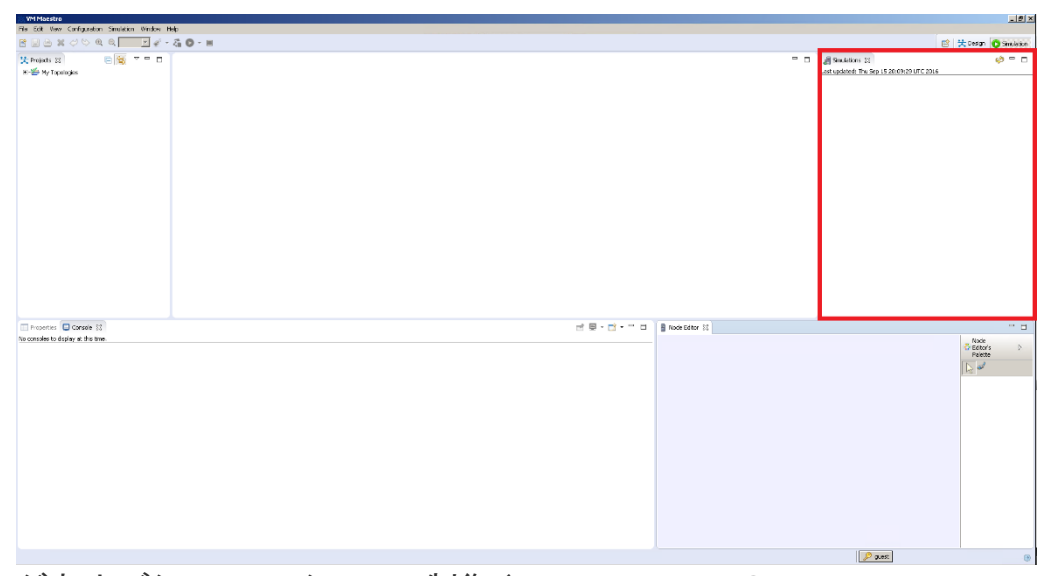

- [トポロジおよびシミュレーションの制御(Topology and Simulation Controls)] ツールバー:4 つの主要な制御があります。4 つの制御は以 下のとおりです。
  - [新規トポロジ ファイル(New Topology File)]:既存のトポロジ プロジェクト内で新しいトポロジ ファイルを作成するために使用 します。
  - [初期設定の作成(Build Initial Configurations)]:トポロジ内の ノードの設定を自動生成するために使用します。デフォルトでは ノードは自動生成された設定を受け取るように設定されていま すが、この動作は無効にすることができます。このためには、 VIRL ホストの ANK(Auto NetKit)サブシステムを使用します。
  - [シミュレーションの開始(Launch Simulation)]:トポロジのシミュレーションを開始するために使用します。
  - [シミュレーションの停止(Stop Simulations)]:1つ以上の実行 中のシミュレーションを停止するために使用します。

|                                                                                                    |                                                                                                    | VM Maestro                                                                                                    |               |            |
|----------------------------------------------------------------------------------------------------|----------------------------------------------------------------------------------------------------|----------------------------------------------------------------------------------------------------|---------------|------------|
|                                                                                                    |                                                                                                    | DAXANO                                                                                                    |               | - 2.0      |
|                                                                                                    | National State     National State     National St                                                                                                    | test un de la la la                                                                                                    |               |            |
|                                                                                                    |                                                                                                    | Traja                                                                                                    |               | 0          |
|                                                                                                    |                                                                                                    | k d                                                                                                    |               |            |
|                                                                                                    |                                                                                                    | Select Connect                                                                                                    |               |            |
|                                                                                                    |                                                                                                    | Nocies                                                                                                    |               | 0          |
|                                                                                                    |                                                                                                    | Adau CIRI Dociar                                                                                                    | in a          | 42 ECG XPV |
|                                                                                                    |                                                                                                    | 🕅 🚟 🗐                                                                                                    | Lat David     | Lec-       |
|                                                                                                    |                                                                                                    | Le- Le-sind                                                                                                    | Security- Ser | J Cres.    |
| aread to the former of the former of the fo | Stratute       Stratute       Stratute <td< td=""><td>No and a second second</td><td></td><td></td></td<> | No and a second second |               |            |
|                                                                                                    |                                                                                                    | Ceneral                                                                                                    |               | 60         |
| eeer 21 @ Hoty ≥ 18 % * * ■ D<br>9 % Notigen                                                                                                    | nees 27 2 fairs = 0<br>the house 2 2 fairs = 0<br>Theorem 2 2 fairs = 0<br>Notes on condite.                                                                                                    | donal Doenol Deeno<br>toxia (r.i.e) (r.i.e)                                                                                                    | 90<br>90      |            |
|                                                                                                    | Dispanse III 2 rodovo<br>hepoto pri so oddalo.                                                                                                    | Frejects 😫 🥔 History<br>🖆 My Tepelogies                                                                                                    | 8             | ×          |
|                                                                                                    | Nacht sin ne suiden.                                                                                                    |                                                                                                    |               |            |
| Properties are not available.                                                                                                    | E Converte (3)<br>No converte la distalga este trans-                                                                                                    |                                                                                                    |               |            |
| Granula (3)                                                                                                    | No consider to display at this time.                                                                                                    |                                                                                                    |               |            |
| No consider to display at this time.                                                                                                    |                                                                                                    |                                                                                                    |               |            |
|                                                                                                    |                                                                                                    |                                                                                                    |               |            |
|                                                                                                    |                                                                                                    |                                                                                                    |               |            |
|                                                                                                    |                                                                                                    |                                                                                                    |               |            |
|                                                                                                    |                                                                                                    |                                                                                                    |               |            |
|                                                                                                    |                                                                                                    |                                                                                                    |               |            |
|                                                                                                    |                                                                                                    |                                                                                                    |               |            |
|                                                                                                    |                                                                                                    |                                                                                                    |               |            |

- 5. これで VM Maestro の UI ペインについて理解したので、これからそのパー スペクティブ(モード)について説明します。VM Maestro には 2 つのモードが あり、それぞれの機能およびペインのレイアウトは異なっています。
  - [設計パースペクティブ(The Design Perspective)]:トポロジの設計用 に最適化されたペインの集まりです。[パレット(Palette)] ペインと[プロ パティ(Properties)] ペインが含まれている点が特徴です。これは、 VM Maestro を開始した際のデフォルトのパースペクティブです。
  - 。 [シミュレーション パースペクティブ(The Simulation Perspective)]: シミュレーションの実行用に最適化されたペインの集まりです。ルータ コンソール向けのスペースが含まれています。

| VM Mac             | stro                            |                          |                    |                       |                            |                                                                                                    |                                                  | X                       |
|--------------------|---------------------------------|--------------------------|--------------------|-----------------------|----------------------------|----------------------------------------------------------------------------------------------------|--------------------------------------------------|-------------------------|
| 1 1 2              | у <del>ки</del> сонц<br>5 ж с ( | ে জেনে।<br>ে জ্          | vietion tree       | 1000 nev<br>1110 - 23 | 0 · H                      |                                                                                                    |                                                  | 🖻 😫 Design 🗿 Smilliston |
| 🐴 Topolo           | ay Paletce                      |                          |                    |                       |                            |                                                                                                    | 🗑 Node Editor 💷 📴 Outine                         |                         |
| 🗁 Teols            |                                 |                          |                    |                       | ¢                          |                                                                                                    |                                                  | Node<br>C Editoria D    |
| )<br>Select        | Carriet                         |                          |                    |                       |                            |                                                                                                    |                                                  | Palette                 |
| 👝 Nodes            |                                 |                          |                    |                       | ¢                          |                                                                                                    |                                                  |                         |
| ASAs               | CRU.                            | Docher                   | in a               | KR-12                 | 105 XRV                    |                                                                                                    |                                                  |                         |
| NOSV<br>105v       | 10542                           | iii<br>Kai               | Exc.               | Lat iperf             | Luc-<br>estinate-<br>drone |                                                                                                    |                                                  |                         |
| Loc-<br>routeen    | Lac-settd                       | NB-CSe                   | Security-<br>prior | Server                | Unita<br>Switch            |                                                                                                    |                                                  |                         |
| Conere             | 1                               |                          |                    |                       | 0                          |                                                                                                    |                                                  |                         |
| 41                 | 4                               | 4                        | 0                  |                       |                            |                                                                                                    |                                                  |                         |
| Diternal<br>Router | L2<br>External<br>(FLAT)        | L3<br>External<br>(SNAT) | 9.8                |                       |                            |                                                                                                    |                                                  |                         |
| X Project<br>旧当 My | s 22 🦪 Hi<br>Tepologies         | ðery                     |                    | 8                     |                            |                                                                                                    |                                                  |                         |
|                    |                                 |                          |                    |                       |                            | 🖬 Noperter 22 👔 Projens 📑 🤍 🖬 Operation and an analysis of the second second seco |                                                  |                         |
|                    |                                 |                          |                    |                       |                            |                                                                                                    | Canada 22<br>No consoles to deplay at this time. | d <b>0 - d - °</b> 0    |
|                    |                                 |                          |                    |                       |                            |                                                                                                    |                                                  |                         |
|                    |                                 |                          |                    |                       |                            |                                                                                                    | teeus 🔍                                          |                         |

6. 各ペインの表示と構成は変更し、保存することができます。設計パースペク ティブの複数のペインを組み合わせ、さらにこれにシミュレーションパースペ クティブの他のペインを追加して、「統合された」パースペクティブを構成する ことも可能です。設計とシミュレーションの分離は強制ではなく、完全にユー ザの任意です。実際に、「統合された」パースペクティブを使用する方が便利 な場合もあります。

実際に試してみる

それでは、実際に VM Maestro を使用してみましょう。リモート ワークステーション に未接続の場合は接続し、VM Maestro を起動します。

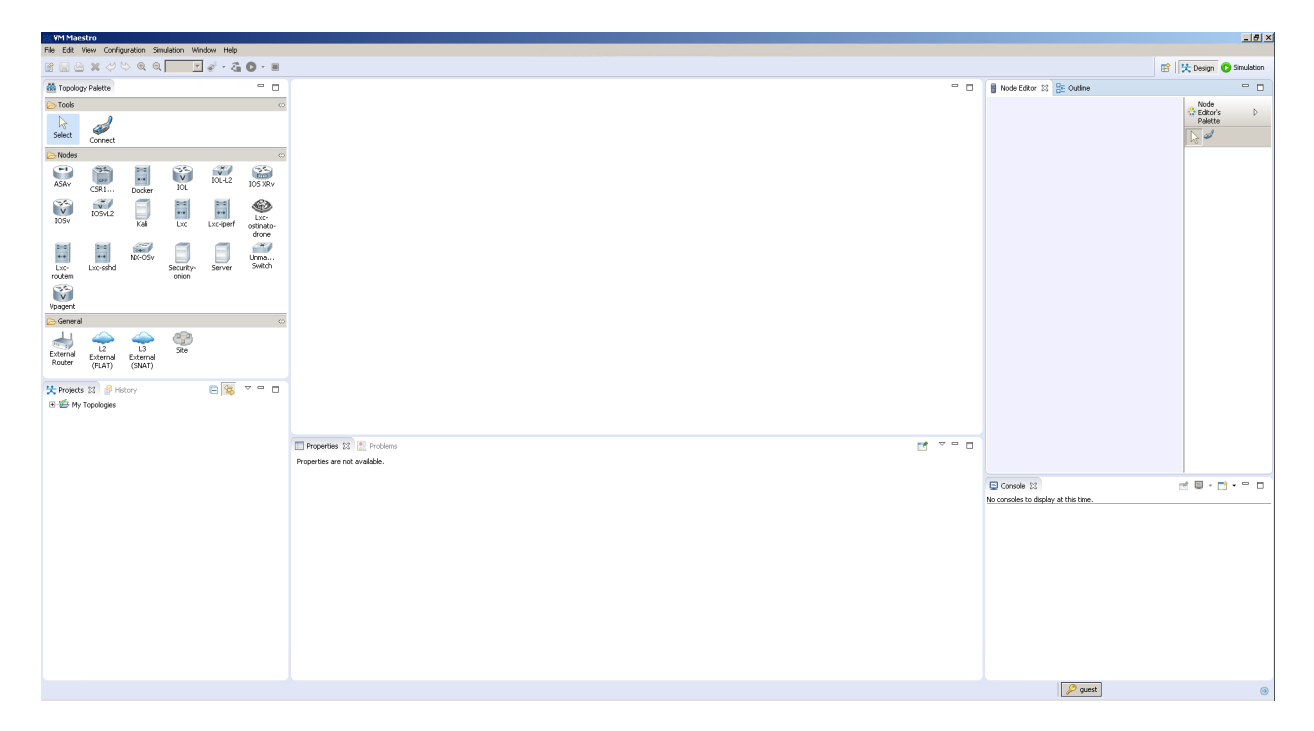

[トポロジおよびシミュレーションの制御(Topology and Simulation Controls)] ツー ルバーから [新規トポロジ ファイル(New Topology File)] ボタンを見つけて、クリッ クします。これで新しいトポロジが作成されます。開いたウィンドウでプロジェクト フォルダを選択し、トポロジの名前を指定します。作業を終えたら、[完了(Finish)] ボタンをクリックします。

| VM Macstro                                                                                                    |                          |                                                                                                    |                                                   | @_X                                                         |
|----------------------------------------------------------------------------------------------------|--------------------------|----------------------------------------------------------------------------------------------------|---------------------------------------------------|-------------------------------------------------------------|
|                                                                                                    |                          |                                                                                                    | E                                                 | 🔆 Design 🖸 Simulation                                       |
| Topology Palette                                                                                                    |                          |                                                                                                    | <br>🖥 Node Editor 🕴 🚼 Outine                      |                                                             |
| Interview         Image: Constant of the second second                                 |                          | Cleate a new wirl file Create a new wirl file Tear or solicit the grant fider  Donie Express  File new File New File Ne | <br>Indefider 21 @: Outlee                        | Diode<br>andre in<br>andre in<br>Dinterfaces ○<br>Interface |
|                                                                                                    |                          | Pinish Cancel                                                                                                    |                                                   |                                                             |
| Construction State Projects State Projects State Pr | Properties 23 E Problems | -                                                                                                    | Console 12<br>No consoles to display at this time | d 🛛 - 🖸 - 🖓 -                                               |
| 10 🗇 My Toodogen                                                                                                    |                          |                                                                                                    |                                                   |                                                             |
| 0 items selected                                                                                                    |                          |                                                                                                    | guest                                             | •                                                           |

ここで、トポロジのプロパティを変更するために、空のキャンバスの任意の場所をク リックします。次の [プロパティ(Properties)] ペインに、選択したアイテムの現在の オプションと使用可能な設定が表示されます。

| File Edit View Configuration Simulation Window Help                             |                                                                                                    | X                               |
|---------------------------------------------------------------------------------|----------------------------------------------------------------------------------------------------|---------------------------------|
| 양 🗟 🗁 🗶 🞺 🗠 원, 원, 100% 💽 💣 - 🛵 🚺 - 🔳                                            |                                                                                                    | 😰 法 Design 💿 Simulation         |
| Topology Palette                                                                | 🗶 Topology vel 💠 " 🗆                                                                                                    | 🖥 Node Editor 😫 🕃 Outline       |
| Tools                                                                           | topology >                                                                                                    | 🕃 Editor's D                    |
| Select Connect                                                                  |                                                                                                    | Paiette                         |
| ≥ Nodes                                                                         |                                                                                                    | C Interfaces                    |
| ASAV CSR1 Docker IOL IOL-12 IOS XRV                                             |                                                                                                    | Interface                       |
| 105v 1054.2 Kal Lxc Lxc-iperf ostinato-                                         |                                                                                                    |                                 |
| Lice Liceshd No.Gos Security-<br>rotem Server Server Server Server              |                                                                                                    |                                 |
| Coneral                                                                         |                                                                                                    |                                 |
| Ling Ling Constant<br>Roder (PLAT) Cherni                                       |                                                                                                    |                                 |
| Krimovik SII ∲-Many<br>Gene Cevent Expres<br>↓ Stationaria<br>R ∰ Ry Topologies | Importantic 2011       Products       Importantic 2011       Importantic 2011       Importa | Conside to display at the time. |
|                                                                                 |                                                                                                    | 👂 guest                         |

| Properties 🔀                               | 🖹 Problems                                                                                  |                           | ~ - |  |
|--------------------------------------------|---------------------------------------------------------------------------------------------|---------------------------|-----|--|
| Topology       AutoNetkit       Extensions | Nodes:<br>Simple Connections:<br>Management Network:                                        | 2<br>1<br>Knot specified> |     |  |
|                                            | Use an LXC management node<br>LXC node's static IPv4 address:<br>Static serial port offset: | □ I                       |     |  |

[トポロジ(Topology)] タブで、[管理ネットワーク(Management Network)]
 を[プライベート シミュレーション ネットワーク(Private simulation network)] に変更します。このオプションの機能を確認するには、オプションの上にカーソルを置き、説明を表示させます。

| Properties 🔀                                         | Problems                                                                                                    |                                       | ~ - | · 🗆 |
|------------------------------------------------------|----------------------------------------------------------------------------------------------------|---------------------------------------|-----|-----|
| X Topology           AutoNetkit           Extensions | Nodes:<br>Simple Connections:<br>Management Network:<br>Use an LXC management node<br>LXC node's static IPv4 address:<br>Static serial port offset: | 2<br>1<br>Private simulation networks |     |     |

[AutoNetKit] タブ(ANK)の [一般(General)] で、[CDP の有効化(Enable CDP)] オプションを [有効化(true)] に変更します。次に、[IP アドレス ファ ミリ(IP Address Family)]を [dual\_stack] に変更し、[アドレッシング (Addressing)] オプションで、すべてのフィールドの横にある [デフォルト (default)] ボタンをクリックします。さらに、[ルーティング プロトコルの有効化 (Enable Routing Protocols)]を [有効化(true)] に設定し、[IGP] を [OSPF] に設定します。

| Properties 🛛 | Problems                                  |         |
|--------------|-------------------------------------------|---------|
| Topology     | ▼ General                                 |         |
| 🐔 AutoNetkit | Enable CDP: true 🔽 Default                |         |
| Extensions   | Enable OnePK: false 🔽 Default             |         |
|              | Infrastructure Only: false 🔽 Default      |         |
|              | ▼ Addressing                              |         |
|              | IP Address Family: dual_stack             | Default |
|              | IPv4 Infrastructure Subnet:               | Default |
|              | IPv4 Infrastructure Prefix: 8             | Default |
|              | IPv4 Loopback Subnet: 192.168.0.0         | Default |
|              | IPv4 Loopback Pool Prefix: 22             | Default |
|              | IPv4 VRF Subnet: 172.16.0.0               | Default |
|              | IPv4 VRF Prefix: 24                       | Default |
|              | IPv6 Infrastructure Subnet: 0:0:0:a::     | Default |
|              | IPv6 Infrastructure Prefix: 64            | Default |
|              | IPv6 Loopback Subnet: 0:0:0:b::           | Default |
|              | IPv6 Loopback Pool Prefix: 64             | Default |
|              | IPv6 VRF Subnet: 0:0:0:c::                | Default |
|              | IPv6 VRF Prefix: 64                       | Default |
|              | ▼ Routing                                 |         |
|              | Enable Routing Protocols: false 🗾 Default |         |
|              | IGP: Default                              |         |
|              | ✓ MPLS                                    |         |
|              | Enable MPLS OAM: false                    |         |
|              |                                           |         |
|              |                                           |         |

次に、[ノードおよびツールのパレット(Nodes and Tools Palette)] ペインで [IOSv] アイコンを選択して、[トポロジェディタ(Topology Editor)] ペイン(キャンバス)をク リックします。クリックするたびに、IOSv ルータが 1 つキャンバスに追加されます。 2 つの IOSv ルータを追加します。

**注**:ノード アイコンをドラッグアンドドロップしないでください。この操作は機能しません。 ノード アイコンを選択し、キャンバスの何もない場所をクリックして、ノードを追加してく ださい。

| VM Maestro              | alanta Si                    | dation - Silo      | dos Hain |                            |                          |        |      |  |                                      | ×                       |
|-------------------------|------------------------------|--------------------|----------|----------------------------|--------------------------|--------|------|--|--------------------------------------|-------------------------|
| RBAX                    | 06.00                        | ×                  | 1.2      | 0·=                        |                          |        |      |  |                                      | 🖙 💱 Design 🖸 Simulation |
| Al Torokou Raket        |                              |                    |          |                            | Ap Househoused 17        |        |      |  | B Node Debre 12 PE Outloo            |                         |
| Co Tools                | •                            |                    |          | 0                          | topological as           |        |      |  | Name parter as 105 come              | Node                    |
| Select Com              | <b>/</b><br>set              |                    |          |                            | copeagy *                |        |      |  |                                      | C Editor's D<br>Palette |
| 🕗 Nodes                 |                              |                    |          | 0                          |                          |        |      |  |                                      | 🔁 Interfaces 🛛 🔿        |
| ASAV CSR1               | Dodar                        | IOL IOL            | 101-12   | 105 XRV                    |                          |        |      |  |                                      | Interface               |
| IOSV IOSV               | 12 🗐                         | Lxt                | Liciperf | Loc-<br>ostinato-<br>drone |                          |        |      |  |                                      |                         |
| Lice Licest             | NK-OSv<br>hd                 | Security-<br>onion | Server   | Unma<br>Switch             |                          | issi-1 | 8942 |  |                                      |                         |
| V                       |                              |                    |          |                            |                          |        |      |  |                                      |                         |
| Conceral                |                              |                    |          | 0                          |                          |        |      |  |                                      |                         |
| Ecternal<br>Router (FLA | L3<br>nal External<br>(SNAT) | ike Ste            |          |                            |                          |        |      |  |                                      |                         |
| 🔆 Projects 🕄            | History                      |                    | 8        | v = 0                      | Properties 22 🔮 Problems |        |      |  | Console 33                           |                         |
| 🗄 🐔 DevNet Exp          | 01955                        |                    |          |                            | Property                 | (alue  |      |  | No consoles to display at this time. |                         |
| E 😤 Hy Topolog          | ies<br>Novel                 |                    |          |                            |                          |        |      |  |                                      |                         |
|                         |                              |                    |          |                            |                          |        |      |  |                                      |                         |
|                         |                              |                    |          |                            |                          |        |      |  |                                      |                         |
|                         |                              |                    |          |                            |                          |        |      |  |                                      |                         |
|                         |                              |                    |          |                            |                          |        |      |  |                                      |                         |
|                         |                              |                    |          |                            |                          |        |      |  |                                      |                         |
|                         |                              |                    |          |                            |                          |        |      |  |                                      |                         |
|                         |                              |                    |          |                            |                          |        |      |  |                                      |                         |
|                         |                              |                    |          |                            |                          |        |      |  | 🔑 guest                              | 8                       |

次に、同じ [ノードおよびツールのパレット(Nodes and Tools Palette)] ペインで、 [接続(Connect)] オプションを選択して、最初のノードを2番目のノードに接続しま す。接続が成功すると、ノードをつなぐ薄い青の線が表示されます。また、[ノード エ ディタ(Node Editor)] ペインには物理的な接続が表示されます。ここでは、使用中 のインターフェイス名が表示されています。

| WM Maestro<br>File Edit View Configuration Strutation Window Help                                                                                                    |                                 |                                                 | X                                        |
|----------------------------------------------------------------------------------------------------|---------------------------------|-------------------------------------------------|------------------------------------------|
| 🗑 🔛 🗁 🗶 ؇ 🏷 स. २. 🔝 🖉 - 🐍 🖸 - 🔳                                                                                                    |                                 |                                                 | t Design 🕐 Simulation                    |
| Topology Palette                                                                                                    | 🛠 Topology, viril 22 🔍 🗖        | 🖥 Node Editor 💷 📴 Outline                       |                                          |
| Inde                                                                                                    | toolog )                        |                                                 | Node<br>Palette<br>Delette<br>Interfaces |
| ASAv CSRL. Docker TOL 10L-L2 105 XRV<br>1059 1054/2 Kal Lxc Lxc-lperf distance-<br>distance-<br>distance- |                                 |                                                 | Interface                                |
| Loc Luc-send Net-Gev Security Server Switch                                                                                                    | 200-1 00v-2                     | isse-1                                          |                                          |
| Co General                                                                                                    |                                 |                                                 |                                          |
| Entrol Entrol Entrol Sta                                                                                                    |                                 |                                                 |                                          |
| C Projects 22 Devolet Funcess                                                                                                    | Properties (2) 🖹 Problems 📑 🗸 🖓 | Console 33 No consoles to display at this time. | 1 🛛 - 🗂 - 🗂 🗆                            |
| 学, topologies                                                                                                    |                                 |                                                 |                                          |
|                                                                                                    |                                 | 🔑 guest                                         | ۲                                        |

それでは、ノードの名前をデフォルトの「iosv-1」から、もっと分かりやすいものに 変更しましょう。そのためには、iosv-1 ノードをクリックします。キャンバスの下方 にある [プロパティ(Properties)] ペインに、このノードに現在割り当てられているプ ロパティが表示されています。名前の値を「R1」に設定します。この手順を iosv-2 ノードに対しても繰り返して、ノードの名前を「R2」にします。

| VM Maestro                                                                                   |                                |                                                                                                    | X                                |
|----------------------------------------------------------------------------------------------|--------------------------------|----------------------------------------------------------------------------------------------------|----------------------------------|
| File Edit View Configuration Simulation Window Help                                          |                                |                                                                                                    |                                  |
| iii iii iii iii iii iii iii iii iii ii                                                       | • <b>O</b> • III               |                                                                                                    | 😰 🔀 Design 🔘 Simulation          |
| A Topology Palette                                                                           | <sup>□</sup> □ <del>次</del> *∞ | spology.vit 🛛 🗖 🗖                                                                                                    | Node Editor 🕄 🔮 Outline          |
| Select Correct                                                                               | co topolo                      | 997 <b>)</b>                                                                                                    | - Node<br>20 Edatr's b<br>Palate |
| 😂 Nodes                                                                                      | 0                              |                                                                                                    | 🕗 Interfaces 💿                   |
| ASAV CSR1 Docker IOL                                                                         | IOS XRV                        |                                                                                                    | Interface                        |
| 105vL2 Kal Lxc Lxc-perf                                                                      | Lxc-<br>ostinato-              |                                                                                                    |                                  |
| LXC-<br>routem LXC-shill XE-OSV<br>Forum<br>Vogagent                                         | drone<br>Urma<br>Switch        |                                                                                                    | ■ GapabilishemethY               |
| 😂 General                                                                                    | 0                              |                                                                                                    |                                  |
| Roder (PLAT) (3MAT)                                                                          |                                |                                                                                                    |                                  |
|                                                                                              | Pro                            | operties 🕄 🔔 Problems                                                                                                    |                                  |
| 상 Popung 한 위 Hatory<br>에 변 Donte Samo<br>에 변 Donte Samo<br>가 StateRecord<br>과 한 My Topologie | V D Carfg                      | ode     Name:     R1       gestim     Solitype:     Solitype:       Strippe:     Note:     Solitype:       V-Statistic StripParts     Consolitype:       V-Statistic StripParts     Consolitype:       V-Statistic StripParts     Consolitype:       V-Statistic StripParts     Consolitype:       V-Statistic StripParts     Consolitype:       V-Statistic StripParts     Consolitype:       VI-Statistic StripParts     Deseministic       VI-Statistic StripParts     Deseministic       VI-Statistic StripParts     Deseministic       Disclose note:     Deseministic | © consets 12                     |
|                                                                                              |                                |                                                                                                    | 🔎 guest 🛞                        |

それでは、両方のノードに対してスタートアップ設定を生成しましょう。[トポロジおよ びシミュレーションの制御(Topology and Simulation Controls)] ツールバーで、 [初期設定の作成(Build Initial Configuration)] ボタンを探してこのボタ ンをクリックします。生成された設定を表示するかどうかを尋ねるプロンプトが表示 されます。必要に応じて、[はい(Yes)] または [いいえ(No)] をクリックします。この 質問に回答すると、ANK がノードの設定を生成している間、[コンソール(Console)] ペインにアクティビティが表示されます。

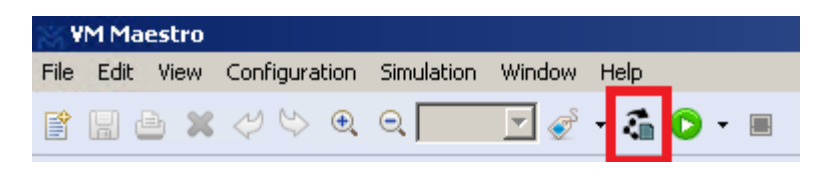

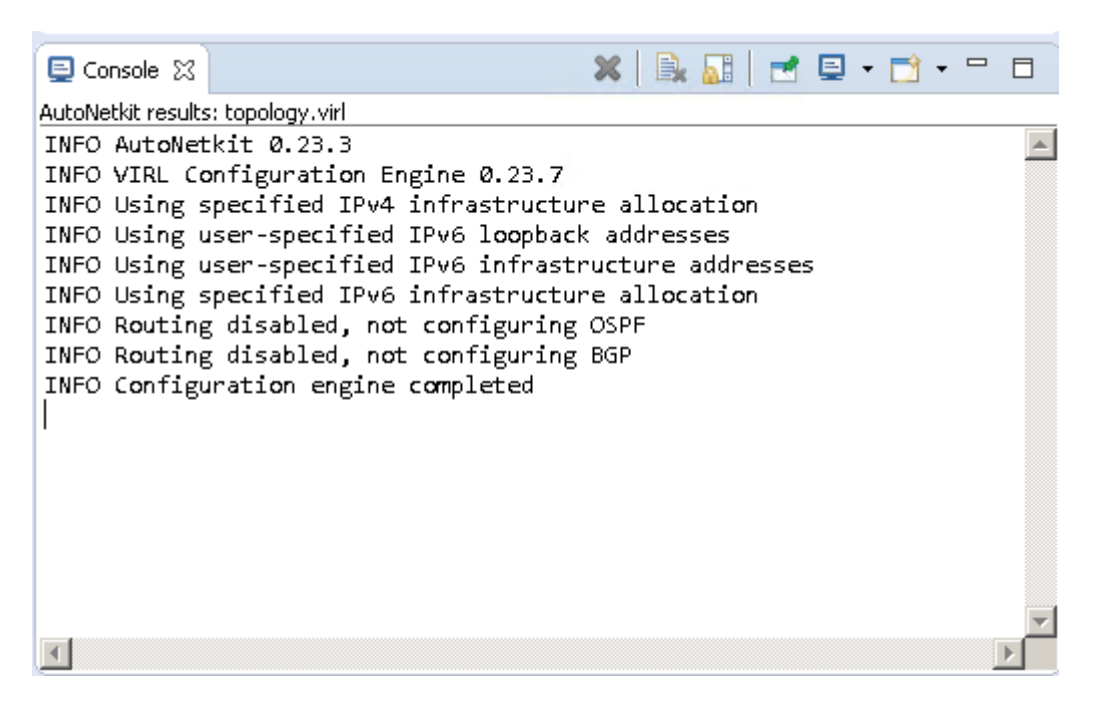

この時点で、シミュレーションを開始できます。[トポロジおよびシミュレーションの制 御(Topology and Simulation Controls)] ツールバーで、[シミュレーションの開始 (Launch Simulation)] ボタンを見つけて、クリックします。[シミュレーション (Simulation)] パースペクティブ(モード)に変更するためのプロンプトが表示さ れるので、[lはい(Yes)] をクリックします。モードが [シミュレーション (Simulation)] に変わり、ペインのレイアウトが変更されます。

注:パースペクティブとレイアウトの変更については、上記のコメントを参照してください。

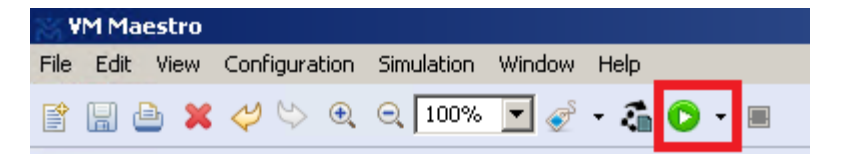

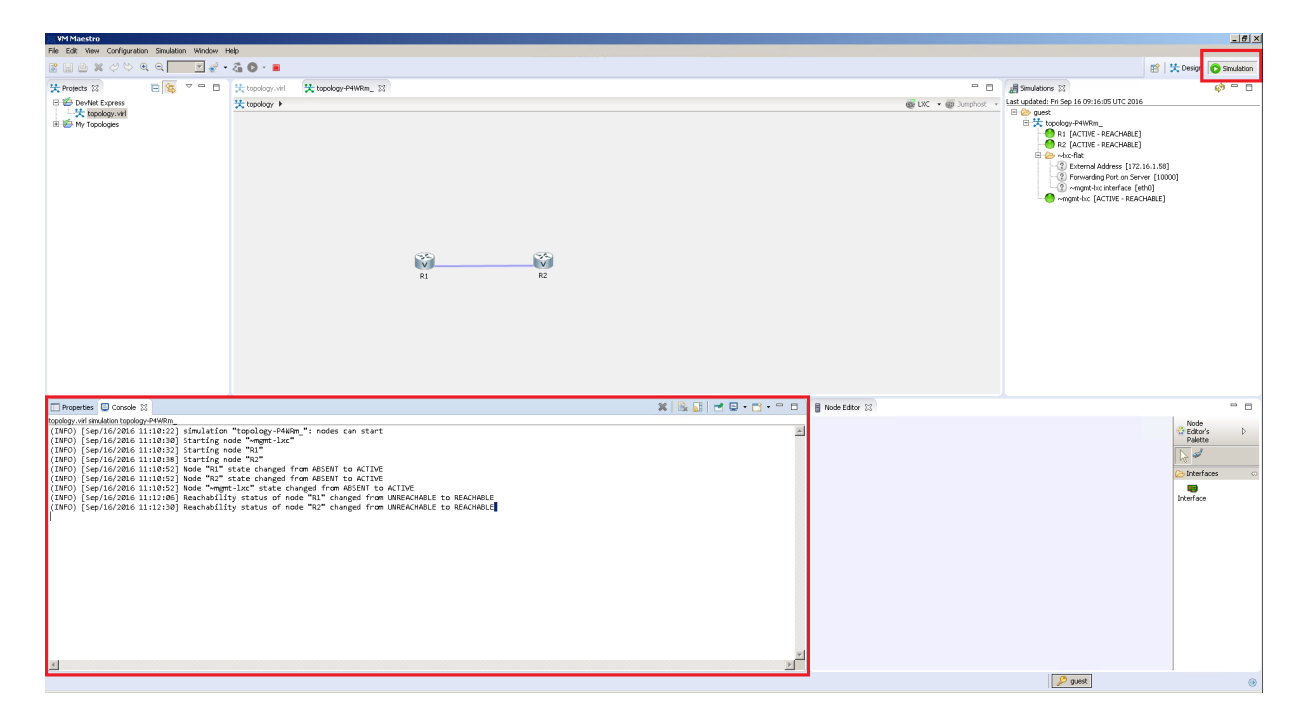

キャンバスの下には同じコンソール ウィンドウが表示されていますが、表示される メッセージは異なります。すべてが正しく行われていれば、以下のようなメッセージ が表示されます。これはノードが起動しており、生成された設定が正しく適用された ことを意味します。

(INFO) [Sep/16/2016 11:12:06] Reachability status of node "R1" changed from U NREACHABLE to REACHABLE

(INFO) [Sep/16/2016 11:12:30] Reachability status of node "R2" changed from U NREACHABLE to REACHABLE

ここで、両方のノード間の接続を確認します。そのためには、どちらかのノードを右 クリックして [Telnet] メニュー オプションを選択し、[このコンソール ポートへ (198.18.134.1:17000)(to its Console port (198.18.134.1:17000))] オプションを選択します。

注:異なるポートの値が表示される場合があります(ここでは 17000)。デフォルトで は、このポートは動的に変更され、シミュレーションの開始ごとに異なる場合がありま す。また、必要に応じて静的に割り当てることもできます。この方法については、該当す るドキュメンテーションを参照してください。

| SSH<br>Telnet            | R2<br>to all 3 ports below                                                      |
|--------------------------|---------------------------------------------------------------------------------|
| Telnet over Web Socket 🕨 | 🔄 to its Console port (198.18.134.1:17000)                                      |
| Extract configuration(s) | to its Monitor port (198.18.134.1:17001) to its Management port (10.255.0.3:23) |

[ノード エディタ(Node Editor)] ペインの横に新しいタブが開きます。何もない領域 をクリックして、Enter キーを押します。すぐにバナーが表示され、前のステップで 設定したホスト名がプロンプトに表示されます。

| 🚦 Node Editor 🖉 Terminal View R1 topology-P4WRm_(Console) 😒                                                                                                    | <u>i</u>                                                         | 1                           | te Da               | Ē | ۹ |  |
|----------------------------------------------------------------------------------------------------|------------------------------------------------------------------|-----------------------------|---------------------|---|---|--|
| 📮 R1 (Console) - topology-P4WRm_ 🔀                                                                                                    |                                                                  |                             |                     |   |   |  |
| R1 (Console) - topology-P4WRm_ X * IOSv is strictly limited to use for evaluation, demonstrative education. IOSv is provided as-is and is not supported by C * Technical Advisory Center. Any use or disclosure, in whole of the IOSv Software or Documentation to any third party for purposes is expressly prohibited except as otherwise author: * Cisco in writing. ********************************** | *******<br>on and<br>isco's<br>or in p<br>any<br>ized by<br>**** | ******<br>IOS<br>aart,<br>, | *** * * * * * * * * |   |   |  |
| L                                                                                                    |                                                                  |                             |                     |   |   |  |

>記号は、現在 user-level exec モードであることを示しています。このモードを privileged-level exec モードに変更するには、enable と入力して Enter キーを押します。ルータによってパスワードの入力が求められます。認証用のパスワードとして「cisco」を使用します。

| ***************************************                                       | *** |
|-------------------------------------------------------------------------------|-----|
| $\star$ IOSv is strictly limited to use for evaluation, demonstration and IOS | *   |
| $\star$ education.IOSv is provided as-is and is not supported by Cisco's      | *   |
| * Technical Advisory Center.Any use or disclosure, in whole or in part,       | *   |
| $\star$ of the IOSv Software or Documentation to any third party for any      | *   |
| $\star$ purposes is expressly prohibited except as otherwise authorized by    | *   |
| * Cisco in writing.*                                                          |     |
| ***************************************                                       | *** |
| R1>enable                                                                     |     |
| Password:                                                                     |     |
| R1#                                                                           |     |

これで、前のステップで(自動で)生成された設定が、正常に適用されたことを確認 できます。まず、show cdp neighbor コマンドを使用して、ルータの CDP ネイ バーを確認します。出力から分かるとおり、ルータのネイバーは1つのみです。

| R1# <b>show</b> cdp nei | ghbor            |               |                              |                  |
|-------------------------|------------------|---------------|------------------------------|------------------|
| Capability Code         | s: R - Router, T | - Trans Bride | ge, B - Source Route I       | Bridge           |
|                         | S - Switch, H    | - Host, I - 1 | IGMP, r - Repeater, <b>P</b> | - Phone,         |
|                         | D - Remote, C    | - CVTA, M - 7 | Wo-port Mac Relay            |                  |
|                         |                  |               |                              |                  |
| Device ID               | Local Intrfce    | Holdtme       | Capability Platform          | m Port <b>ID</b> |
| R2.virl.info            | Gig 0/1          | 148           | R B                          | Gig 0/1          |
|                         |                  |               |                              |                  |

Total cdp entries displayed : 1

次に、ネイバー ルータに対して ping を実行します(これが最後の確認です)。まず、 GigabitEthernet0/1 インターフェイスに適用されている設定を確認します。その ためには、show running-config interface gigabitEthernet 0/1 コマ ンドを使用します。このインターフェイスには、IP アドレスが2つ割り当てられている点 に注意してください。

- それは IPv4 アドレスと、
- IPv6 アドレスです。

それでは、IPv4 アドレスに対して ping を実行します。2番目のルータから以下のような応答があるはずです。

```
R1#show running-config interface gigabitEthernet 0/1
Building configuration...
Current configuration : 164 bytes
!
interface GigabitEthernet0/1
description to R2
ip address 10.0.0.5 255.255.255.252
duplex full
speed auto
media-type rj45
ipv6 address ::A:1:1:0:6/126
end
R1#ping 10.0.0.6
Type escape sequence to abort.
Sending 5, 100-byte ICMP Echos to 10.0.0.6, timeout is 2 seconds:
.!!!!
Success rate is 80 percent (4/5), round-trip min/avg/max = 4/4/5 ms
```

**注**:表示されている IP アドレスは、実際の環境に応じて異なります。ルータで実際に表示される値を使用してください。

これで完了です。ここでは VM Maestro の UI について学び、初めての仮想トポロジを設計し、実行しました。Web ベース UI である UWM(User Workspace Manager)を使用して VIRL サーバを管理する方法については、後ほど説明します。

2/4

# ステップ 3: Web UI を使用して VIRL を管理する

VIRL の Web UI は User Workspace Manager(UWM)とも呼ばれます。この UI を使用することで、管理者はシステム運用に関するアクションを実行し、サポートド キュメンテーション内のヘルプを見つけることができます。

それでは、UWM について見ていきましょう。

注: UWM の Web UI を正常に開くためには、AnyConnect VPN クライアントを使用し て dClound クラウド環境に VPN 接続する必要があります。または、ブラウザ ベース の RDP セッションを使用して Windows ワークステーションに接続することもできま す。方法が不明な場合は、「Lab Setup(ラボの設定)」モジュールを参照してください。

 まず、UWM の Web UI にアクセスする必要があります。そのためには、 Web ブラウザを開いて <u>http://198.18.134.1</u> に移動します。

| ← → C 🗋 198.18.134.1                  |                                   | 53 | ≡ |
|---------------------------------------|-----------------------------------|----|---|
| illiilii<br>cisco                     |                                   |    |   |
|                                       |                                   |    |   |
|                                       |                                   |    |   |
|                                       |                                   |    |   |
| VIRL Server                           |                                   |    |   |
|                                       |                                   |    |   |
|                                       |                                   |    |   |
| System Operations                     | Support                           |    |   |
| User Workspace Management             | Support Forums                    |    |   |
| VM Maestro Clients & Python Libraries | API Documentation                 |    |   |
| Horizon (read-only)                   | System Documentation and Training |    |   |
|                                       | Online Videos                     |    |   |
|                                       |                                   |    |   |
| Cisco                                 | Trademark                         |    |   |
|                                       |                                   |    |   |

- 2. この Web ページは、次のように 2 つのセクションに分かれています。
  - を側のセクションには、システムオペレーションタスクに関連した項目 が表示されています。
  - 。右側のセクションには、ヘルプや必要なドキュメンテーションを見つけ るのに役立つ項目が表示されています。

使用可能なすべてのオプションのうち、最も時間をかけるのは [システム オペレーション(System Operations)] セクションの User Workspace Manager についてです。

このラボ モジュールの次のセクションでは、[サポート(Support)] セクションの APIドキュメンテーションについて見ていきます。

それでは、この User Workspace Manager のリンクをクリックしましょう。

| 150.10.154.1                                                                                                   |                                                                            |
|----------------------------------------------------------------------------------------------------|----------------------------------------------------------------------------|
| cisco                                                                                                    |                                                                            |
|                                                                                                    |                                                                            |
|                                                                                                    |                                                                            |
|                                                                                                    |                                                                            |
|                                                                                                    |                                                                            |
|                                                                                                    |                                                                            |
|                                                                                                    | Support                                                                    |
| System Operations                                                                                              | Support<br>Support Forums                                                  |
| System Operations User Workspace Management VM Maestro Clients & Python Libraries                              | Support<br>Support Forums<br>API Documentation                             |
| System Operations<br>User Workspace Management<br>VM Maestro Clients & Python Libraries<br>Horizon (read-only) | Support Support Forums API Documentation System Documentation and Training |

ログインするために、ユーザ名とパスワードの情報を入力するよう求められます。認証には、ユーザ名「guest」とパスワード「guest」を使用します。これらは、VM Maestro の Web サービスの設定時に、VM Maestro を VIRL サーバに接続するために使用したのと同じものです。

注:UWM に「superuser」としてログインすることによっても、VIRL システムを管理できます。このユーザ名とパスワードは、デフォルトで「uwmadmin」および「password」が使用されています。「guest」は管理者グループのメンバーになります。「uwmadmin」はシミュレーションを開始できないことに注意してください。

| ← → C 🗋 198.18.134.1:19400/login/ |                                            | ☆ =                |
|-----------------------------------|--------------------------------------------|--------------------|
| UWM                               |                                            | Styles 🚽 🚽         |
|                                   | Lonin                                      |                    |
|                                   | Lugiii                                     |                    |
|                                   | 🚨 uwmadmin                                 |                    |
|                                   |                                            |                    |
|                                   | Remember me                                |                    |
|                                   |                                            |                    |
|                                   |                                            |                    |
|                                   |                                            |                    |
|                                   |                                            |                    |
|                                   |                                            |                    |
|                                   |                                            |                    |
|                                   |                                            |                    |
| UWM 0.10.27.8                     | © 2016 Cisco Systems, Inc. Generated at: 2 | 016-09-16 21:26:28 |

4. ログインすると、[概要(Overview)] ページが表示されます。ここには VIRL のバージョン情報、CPU、RAM、およびディスク使用率が表示されます。ペー ジの最下部には、アクティブなすべてのシミュレーションのステータス情報が 表示されます。

| ← → C 🗋 198.18.134                                | .1:19400/admin/ ☆ =                                                                                                    |
|---------------------------------------------------|----------------------------------------------------------------------------------------------------|
| UWM                                               | Styles + 🗣 Feedback 🛔 uwmadmin 🕒                                                                                                    |
| Overview<br>My simulations<br>Project simulations | Overview         Release       VIRL-CORE       AutoNetkit       AutoNetkit-Cisco       Topology Visualization Engine       Live Network Collection Engine         v 1.2.64       v 0.10.27.8       v 0.23.3       v 0.23.7       v 0.17.21       v 0.11.6 |
| Projects                                          |                                                                                                    |
| Users                                             | System tools<br>virl                                                                                                    |
| Connectivity                                      | CPU 13.60% 5×Intel(R) Xeon(R) CPU E7- 2830 @ 2.13GHz                                                                                                    |
| VM Control                                        | RAM (MB) 32.53% 8,130.20 / 24,992.92                                                                                                    |
| Node resources                                    | Disk usage (GB) 23.96% 17.46 / 72.85                                                                                                    |
| Documentation                                     | Resource usage of simulations i Resource usage by projects                                                                                                    |
|                                                   | Instances / recommended capacity 13.33% 2 / 15                                                                                                    |
|                                                   | VCPUs / recommended capacity 13.33% 2 / 15                                                                                                    |
|                                                   | VRAM (MB) / recommended capacity 2.05% 1024 / 49857                                                                                                    |
|                                                   | Simulations  Request to stop all  Request to stop selected  Request to stop selected                                                                                                    |
|                                                   | Simulation Ik User If Project If Status If Started If Expires If Options                                                                                                    |
|                                                   | topology-M7K_0Y     guest     guest     ● ACTIVE     2016-09-16 11:10:21     never                                                                                                    |
| UWM 0.10.27.8                                     | © 2016 Cisco Systems, Inc. Generated at: 2016-09-16 22:03:53                                                                                                    |

- 5. それでは、ページの左側にあるメニュー オプションを見てみましょう。それら は次のとおりです。
  - [マイシミュレーション(My simulations)]:ログインしたユーザについて、実行中のすべてのシミュレーションと、それらのリソースの使用率を示します。このページからシミュレーションを実行できますが、そのためには.virl ファイルが必要です。

| ← → C 🗋 198                | 8.18.134 | .1:19400/simulations/ |              |        |                     |                   | \$                        |
|----------------------------|----------|-----------------------|--------------|--------|---------------------|-------------------|---------------------------|
| UWM                        |          |                       |              |        |                     | Styles ▾ ♀ Fe     | edback å guest i          |
| Overview<br>My simulations |          | Simulations           | 6            |        |                     | C Launch new simu | lation # Stop simulations |
| Project simulation:        | S        | Simulation            | 14           | Status | Created             | Expires           | It Options                |
| Projects<br>Users          |          | topology-M7K          | (_0Y         | ACTIVE | 2016-09-20 01:08:53 | never             | â                         |
| VIRL Server                | ~        | Resource usa          | ge of user g | uest   |                     |                   |                           |
| Connectivity               |          | Instances / quota     |              |        | 1.00%               |                   | 2 / 200                   |
| VM Control                 | ~        | VCPUs / quota         | [            |        | 1.00%               |                   | 2 / 200                   |
| Node resources             | ~        | VRAM (MB) / quota     |              |        | 0.20%               |                   | 1024 / 512000             |
| Repositories               |          |                       |              |        |                     |                   |                           |
| Documentation              | ~        |                       |              |        |                     |                   |                           |
|                            |          |                       |              |        |                     |                   |                           |
|                            |          |                       |              |        |                     |                   |                           |
|                            |          |                       |              |        |                     |                   |                           |
|                            |          |                       |              |        |                     |                   |                           |
|                            |          |                       |              |        |                     |                   |                           |
|                            |          |                       |              |        |                     |                   |                           |
|                            |          |                       |              |        |                     |                   |                           |

。 [プロジェクト シミュレーション(Project simulations)]: 現在のプロジェ クトについて、実行中のすべてのシミュレーションと、それらのリソース の使用率を示します。

| .134.1 | :19400/simulations/ |               |                    |                                                                                                    |                                                                                                    | ☆ =                                                                                                    |
|--------|---------------------|---------------|--------------------|----------------------------------------------------------------------------------------------------|----------------------------------------------------------------------------------------------------|----------------------------------------------------------------------------------------------------|
|        |                     |               |                    |                                                                                                    |                                                                                                    | ck 🚨 guest 🕞                                                                                                    |
|        | Simulation          | S             |                    |                                                                                                    | Launch new simulation                                                                                                    | To Stop simulations                                                                                                    |
|        | Simulation          | 11            | Status 👫           | Created                                                                                                    | Expires                                                                                                    | Options                                                                                                    |
|        | topology-M7         | K_0Y          | ACTIVE             | 2016-09-20 01:08:53                                                                                                    | never                                                                                                    | Û                                                                                                    |
| ,      | Resource usa        | age of user g | uest               |                                                                                                    |                                                                                                    |                                                                                                    |
|        | Instances / quota   | l             |                    | 1.00%                                                                                                    |                                                                                                    | 2 / 200                                                                                                    |
|        | VCPUs / quota       | l             |                    | 1.00%                                                                                                    |                                                                                                    | 2 / 200                                                                                                    |
|        | VRAM (MB) / quota   |               |                    | 0.20%                                                                                                    |                                                                                                    | 1024 / 512000                                                                                                    |
|        |                     |               |                    |                                                                                                    |                                                                                                    |                                                                                                    |
|        |                     |               |                    |                                                                                                    |                                                                                                    |                                                                                                    |
|        |                     |               |                    |                                                                                                    |                                                                                                    |                                                                                                    |
|        |                     |               |                    |                                                                                                    |                                                                                                    |                                                                                                    |
|        |                     |               |                    |                                                                                                    |                                                                                                    |                                                                                                    |
|        |                     |               |                    |                                                                                                    |                                                                                                    |                                                                                                    |
|        |                     |               |                    |                                                                                                    |                                                                                                    |                                                                                                    |
|        |                     |               |                    |                                                                                                    |                                                                                                    |                                                                                                    |
|        |                     |               | © 2016 Cisco Syste | ms, Inc.                                                                                                    | Generated at:                                                                                                    | 2016-09-20 01:15:21                                                                                                    |
|        |                     | Simulations/  | Simulations/       | Simulations/     Simulation     Status     Image: simulation     Status     Image: simulation     Status     Image: simulation     Image: simulation | 134.1:19400/simulations/         Simulations         Simulations <ul> <li>Simulation</li> <li>Status</li> <li>Created</li> <li>topology-M7K_0Y</li> <li>ACTIVE</li> <li>2016-09-20 01:08:53</li> </ul> Resource usage of user guest         Instances / quota       1.00%         VCPUs / quota       0.20% | Simulations     Image: Simulation image: Simulation image: Simul |

[プロジェクト(Project)]:プロジェクトを管理できます。[+ 追加(+ Add)]
 ボタンをクリックすると、新規プロジェクトを作成して、そのプロジェクト
 にリソースを割り当てることができます。プロジェクトに割り当てられた
 リソースを表示および変更するには、行の末尾にある鉛筆アイコンをクリックします。

| ← → C □ 198.18.1                                  | 34.1:19400/a | admin/p      | projects/            |               |                      |                           |                   | 5                | = |
|---------------------------------------------------|--------------|--------------|----------------------|---------------|----------------------|---------------------------|-------------------|------------------|---|
| UWM                                               |              |              |                      |               |                      |                           | 🔉 Feedback        | 🚢 guest 🕞        |   |
| Overview<br>My simulations<br>Project simulations |              | Pro<br>*     | Djects               |               |                      | Add                       | ✓ Enable Ø D      | isable 🛱 Delete  |   |
| Projects                                          |              | •            | Project 🌡            | Users 🎵       | Enabled 🗦            | Created                   | Lt Expires        | Options          |   |
| Users                                             |              |              | guest                | 1             | ✓ True               | 2016-08-12 15:17:40       | never             | <b>/</b>         |   |
| VIRL Server                                       | ~            |              | uwmadmin 🔮           | 1             | ✓ True               | 2016-06-29 18:43:35       | never             | 1                |   |
| Connectivity                                      |              | <b>O</b> = T | his project has no n | nanagement ne | twork, therefore its | users are not able to run | simulations.      |                  |   |
| VM Control                                        | ~            |              |                      |               |                      |                           |                   |                  |   |
| Node resources                                    | ~            |              |                      |               |                      |                           |                   |                  |   |
| Repositories                                      |              |              |                      |               |                      |                           |                   |                  |   |
| Documentation                                     | ~            |              |                      |               |                      |                           |                   |                  |   |
| UWM 0.10.27.8                                     |              |              |                      | © 2016 Cisco  | Systems, Inc.        |                           | Generated at: 201 | 6-09-20 01:34:55 | 5 |

| Overview   My simulations   Projects   Users   VIRL Server   Connectivity   VM Control   Node resources   Repositories   Documentation   Project Quotas   100   Instances   100   200   200   200   200                                                                                                    | 104/04              | , |                   |               | Chulan   | O Feedbark |         |  |
|----------------------------------------------------------------------------------------------------|---------------------|---|-------------------|---------------|----------|------------|---------|--|
| Overview My simulations   Project simulations   Projects   Virex Server   Virex Server   Virex Server   Vocontori   Vacontori   Vacontori   Repositories   Documentation   Project Quotas   Instances   100   RAM (MB)   612000   Verue   200   Verue   Vorue   Vorue<                                                                                                    |                     |   |                   |               | Styles 🕶 | S Feedback | ă guest |  |
| My simulations   Projects     Projects     Projects     ViRL Server   Connectivity   ViRL Server   Connectivity   ViRL Server   Connectivity   ViRL Server   Connectivity   ViRL Server   Connectivity   ViRL Server   Connectivity   ViRL Server   Connectivity   ViRL Server   Project Quotas   Documentation     Instances   100   RAM (MB)   512000   VCPUs   200   Create                                                                                                    | Overview            |   |                   |               |          |            |         |  |
| Projects   Projects   Users   ViRL Server   Connectivity   VM Control   Node resources   Repositories   Documentation   Project Quotas   Instances   100   RAMM (MB)   512000   Concetivity   Virture   Virture                                                                                                    | My simulations      |   | Create Project    |               |          |            |         |  |
| Project simulations     Project simulations     Users   ViRL Server   Connectivity   VM Control   VM Control   Vode resources   Expires   node resources   Project Quotas   Documentation   ViRL M(MB)   612000   Virey   200   Virey   Virey   <                                                                                                    | my sinuadons        |   | Projects / Create |               |          |            |         |  |
| Projects   Users   VIRL Server   Connectivity   VM Control   Connectivity   VM Control   Connectivity   VM Control   Connectivity   Project Quotas   Documentation   Instances   100   RAM (MB)   512000   Connectivity   Connectivity                                                                                                    | Project simulations |   |                   |               |          |            |         |  |
| Users   ViRL Server   Connectivity   VM Control   Consectivity   VM Control   Consectivity   Node resources   Consectivity   Project Quotas   Project Quotas   Instances   100   RAM (MB)   512000   Consectivity   Consectivity                                                                                                    | Projects            |   | General Settings  |               |          |            |         |  |
| VIRL Server <ul> <li>Connectivity</li> <li>VM Control</li> <li>Cersources</li> <li>Expires</li> <li>never</li> <li>Enabled</li> </ul> Project Quotas   Documentation   VIRL Server   Project Quotas 100 200 200 Create x Cancel                                                                                                    | Users               |   | Name              | Name          |          |            |         |  |
| Connectivity   VM Control   Node resources   Repositories   Documentation   VM Control   Repositories   Documentation   VM Control   VM Control   VM C | VIRL Server         | ~ | Hume              |               |          |            |         |  |
| VM Control   Node resources   Repositories   Documentation   V   Instances   100   RAM (MB)   512000   VCPUs   200   Create   X Cancel                                                                                                    | Connectivity        |   | Description       | Description   |          |            |         |  |
| Node resources   Repositories   Documentation   V   Enabled   Instances   100   RAM (MB)   512000   VCPUs   200   VCPus   Create   x Cancel                                                                                                    | VM Control          | ~ |                   |               |          | ~          |         |  |
| Repositories   Documentation     Instances   100   RAM (MB)   512000   VCPUs   200   Create   x Cancel                                                                                                    | Nodo recources      | ~ | Expires           | never         |          |            |         |  |
| Repositories Documentation                                                                                                    | Node resources      |   | Enabled           |               |          |            |         |  |
| Documentation                                                                                                    | Repositories        |   | Project Quotas    |               |          |            |         |  |
| RAM (MB)  512000    VCPUS  200      ✓ Create                                                                                                    | Documentation       | ~ | Instances         | 100           |          | <b>a</b>   |         |  |
| RAM (MB)  512000    VCPUS  200    VCPus  200                                                                                                    |                     |   | instances         | 100           |          | ~          |         |  |
| VCPUS 200 Create × Cancel                                                                                                    |                     |   | RAM (MB)          | 512000        |          | 0          |         |  |
| ✓ Create ★ Cancel                                                                                                    |                     |   | VCPUS             | 200           |          | 2          |         |  |
|                                                                                                    |                     |   |                   | Create Cancel |          |            |         |  |
|                                                                                                    |                     |   |                   | Citate Concer |          |            |         |  |
|                                                                                                    |                     |   |                   |               |          |            |         |  |

[ユーザ(Users)]:ユーザアカウントを管理することができます。[+ 追加(+ Add)] ボタンをクリックすると、新規ユーザを作成し、そのユーザにプロジェクトを割り当てて、役割を設定することができます。ユーザの情報を表示したり、その情報を変更するには、行の末尾にある鉛筆アイコンをクリックします。

**注**:存在しないプロジェクトに対して新しく作成するユーザを割り当てることを計画している場合は、少し時間を取って、ユーザを作成する前にプロジェクトを作成してください。

| ← → C 🗋 198.18.134.1:19400/a                      | admin/users/                                                                                                    |                                                                   |                                               | ☆ =                             |
|---------------------------------------------------|----------------------------------------------------------------------------------------------------|-------------------------------------------------------------------|-----------------------------------------------|---------------------------------|
| UWM                                               |                                                                                                    |                                                                   | Styles 👻 🤤                                    | ⊋Feedback 🌡 guest 🕩             |
| Overview<br>My simulations<br>Project simulations | Users                                                                                                    |                                                                   | & Add                                         | Enable Ø Disable 🖀 Delete       |
| Projects                                          | 🔳 User 斗 Proje                                                                                                    | ect Enabled                                                       | Created                                       | Expires 1 Options               |
| Users                                             | guest gues                                                                                                    | st 🗸 True                                                         | 2016-08-12 15:17:42                           | never 📝 🖻                       |
| VIRL Server 🗸                                     | uwmadmin 🚯 uwm                                                                                                    | admin 🔮 🖌 True                                                    | 2016-06-29 18:43:36                           | never 🖋 📋                       |
| Connectivity                                      | <ul> <li>If a state of the state of the</li></ul> | simulations.<br>ement network, therefore its us                   | sers are not able to run simu                 | lations.                        |
| VM Control                                        | Note:                                                                                                    |                                                                   |                                               |                                 |
| Node resources                                    | Before using this page to create<br>Project, you will be prompted to                                                                                                    | e a user account, ensure that y<br>o create a new user account to | ou've created a Project work<br>accompany it. | space first. When creating a    |
| Repositories                                      | If you need to add further user                                                                                                    | accounts to the project, please                                   | use this page <b>after</b> you hav            | e created the Project.          |
| Documentation 👻                                   |                                                                                                    |                                                                   |                                               |                                 |
|                                                   |                                                                                                    |                                                                   |                                               |                                 |
| UWM 0.10.27.8                                     | © 20                                                                                                    | 16 Cisco Systems, Inc.                                            | Gen                                           | nerated at: 2016-09-20 01:47:11 |
|                                                   |                                                                                                    |                                                                   |                                               |                                 |
| ← → C 198.18.134.1:19400/a                        | idmin/createuser/                                                                                                    |                                                                   |                                               |                                 |
| UWM                                               |                                                                                                    |                                                                   | Styles 👻 🗣 F                                  | eedback 🚨 guest 🕞               |
| Overview                                          | Create upor                                                                                                    |                                                                   |                                               |                                 |

|                     |   | Create user       |                   |          |  |
|---------------------|---|-------------------|-------------------|----------|--|
| My simulations      |   | Lisers / Create   |                   |          |  |
| Project simulations |   | oberto in cricate |                   |          |  |
| Projects            |   | Username          | guest- Username   | <b>a</b> |  |
| Jsers               |   | Password          | Password          | P        |  |
| /IRL Server         | Ň | Password again    | Password again    | P        |  |
| /M Control          | ~ | Email             | unset             |          |  |
| Node resources      | ~ | Project           | guest             | •        |  |
| Repositories        |   | Role              | _member_          |          |  |
| Documentation       | ~ | Expires           | never             |          |  |
|                     |   | Enabled           | ۲                 |          |  |
|                     |   | SSH public key    | unset             |          |  |
|                     |   |                   | ✓ Create X Cancel | 10       |  |

- 。 [VIRL サーバ(VIRL Server)]: 以下の設定オプションが含まれたドロッ プダウン メニューです。
  - [Salt の設定およびステータス(Salt Configuration and Status)]: Salt-master 通信ステータスを表示します。また、Salt-master の 設定を変更できます。これは、ライセンス付与とシステム ソフト ウェアのアップグレードまたは VM アップグレード、およびインス トールの操作に使用されます(「システム アップグレード」セクショ ンを参照してください)。

| - → C 🗋 198.18.134            | <b>4.1</b> :19400 | /admin/salt/ 🖒                                                                                                    |
|-------------------------------|-------------------|----------------------------------------------------------------------------------------------------|
| JWM                           |                   | Styles → 🖓 Feedback 🛔 guest 🗭                                                                                                    |
| Overview                      |                   |                                                                                                    |
| My simulations                |                   | Salt status                                                                                                    |
| Project simulations           |                   | Check status now                                                                                                    |
| Projects                      |                   | Current status                                                                                                    |
| Users                         |                   | Last successful contact:<br>2016-09-19                                                                                                    |
| VIRL Server                   | ~                 | Contact with Sait master required:<br>in 6 days                                                                                                    |
| Salt Configuration and Status | 1                 | 200<br>Host: us.4 virl info                                                                                                    |
| System Configuration          |                   | ▼ DNS                                                                                                    |
| System Tools                  |                   |                                                                                                    |
| System Upgrade                |                   | X Connect                                                                                                    |
| VIRL Software                 |                   | Host: us-3.virl.info                                                                                                    |
| Remote Server                 |                   | Ping<br>Port 4505                                                                                                    |
| Connectivity                  |                   | <ul> <li>✓ Port 4506</li> <li>✓ Connect</li> </ul>                                                                                                    |
| VM Control                    | ~                 | Current configuration                                                                                                    |
| Node resources                | ~                 | The information below pertains to configuration of this server against Cisco master infrastructure.                                                                                                    |
| Repositories                  |                   | If the information is not what was supplied to you when you received this product, or if the information is outdated or<br>corrupted, use the 'Reset Keys and ID' button above.                                       |
| Documentation                 | ~                 | Salt ID and domain (how this machine is identified at Cisco):<br>20BFF56B.cisco.com<br>Customer e-mail (your email address):<br>MISSING<br>Masters (list of Cisco master infrastructure servers):<br>• us-4.virf.lnfo |

[システム設定(System Configuration)]: VIRL サーバの設定
 に関する複数のタブが含まれています。

| ŴМ                               |   |                          |                      |                  | Styles -  | 🗣 Feedback   | 🛓 guest 🕞 |
|----------------------------------|---|--------------------------|----------------------|------------------|-----------|--------------|-----------|
| Overview<br>My simulations       |   | System (                 | Configuratio         | n Controls       |           |              |           |
| Project simulations              |   | CONFIG                   | SET<br>MAINTENANCE   | APPLY R          | ЕВООТ     |              | COMPLETE  |
| Projects                         |   |                          | MODE                 |                  |           | MODE         |           |
| Users                            |   | System Ne                | tworks VIRL Service: | s Infrastructure | Resources | Usage report | OpenVPN   |
| VIRL Server                      | ~ | System Upgrad            | e Apply Changes      |                  |           |              |           |
| Salt Configuration and<br>Status | t | Hostname                 | virl                 | Á                |           |              |           |
| System Configuration             |   | Domain Name              | dcloud-cisco.com     |                  |           |              |           |
| System Tools                     |   | NTP Server               | 198.18.128.1         |                  |           |              |           |
| System Upgrade                   |   | Ramdisk<br>enabled       | Ø                    |                  |           |              |           |
| VIRL Software                    |   | VNC enabled              |                      |                  |           |              |           |
| Remote Server                    |   | VNC                      | letmein              |                  |           |              |           |
| Connectivity                     |   | password                 | Cullent              |                  |           |              |           |
| VM Control                       | ~ | Primary<br>Ethernet port | eth0                 |                  |           |              |           |
| Node resources                   | ~ | Use DHCP on              |                      |                  |           |              |           |
| Repositories                     |   | primary<br>Ethernet      |                      |                  |           |              |           |
| Documentation                    | ~ | port?                    |                      |                  |           |              |           |
|                                  |   | Static IP<br>address     | 198.18.134.1         |                  |           |              |           |
|                                  |   | Primary port             | 198.18.128.0         |                  |           |              |           |

 [システム ツール(System Tools)]:システムの動作ステータス およびダウンロードのシステム ログを確認できます。

| - → C □ 198.18.134.1:                                    | 19400/admin/system/ |                        |                        | ☆                             |
|----------------------------------------------------------|---------------------|------------------------|------------------------|-------------------------------|
| JWM                                                      |                     |                        | Styles 👻 📿 F           | ieedback <b>&amp;guest</b> (H |
| Overview<br>My simulations<br>Project simulations        | System Status       |                        |                        | *                             |
| Users                                                    | Display statistics  | Check health<br>status | System operation check | Download<br>system logs       |
| Salt Configuration and<br>Status<br>System Configuration | >_                  |                        |                        |                               |
| System Lingrade                                          | System console      |                        |                        |                               |
| VIRL Software                                            |                     |                        |                        |                               |
| Connectivity                                             | •                   |                        |                        |                               |
| Node resources                                           | *                   |                        |                        |                               |
| Documentation                                            | ~                   |                        |                        |                               |
| WM 0.10.27.8                                             | © 2016              | 6 Cisco Systems, Inc.  | Genera                 | ated at: 2016-09-20 03:03:3   |

 [システムのアップグレード(System Upgrade)]:システムのアッ プグレードを行うことができます。

| ← → C 198.18.134.1:19400/adm                                                                             | in/system/upgrade/                                                                                                    |                                                                                                    |                                                          | ☆ <b>Ξ</b>                                                                                                    |
|----------------------------------------------------------------------------------------------------|----------------------------------------------------------------------------------------------------|----------------------------------------------------------------------------------------------------|----------------------------------------------------------|----------------------------------------------------------------------------------------------------|
|                                                                                                    |                                                                                                    |                                                                                                    |                                                          | 🔉 Feedback 🛔 guest 🕞                                                                                                    |
| Overview My simulations Project simulations Projects Users VIRL Server Salt Configuration and Status     | System Upgrade                                                                                                    | AutoNetkit-<br>Cisco En<br>20.23.7 2 (<br>UPGRADE REBOOT (                                                                                                    | Visualization<br>Igine<br>0.17.21<br>OPERATION<br>CHECKS | Live Network Collection<br>Engine<br>0.11.6<br>DISABLE<br>MAINTENANCE<br>MODE                                                                                                    |
| System Configuration<br>System Tools<br>System Upgrade<br>VIRL Software<br>Remote Server<br>Connectivity | CORE<br>The following components will be<br>upgraded:<br>. Linux distribution<br>. VIRL-CORE<br>. AutoNetKit bundle<br>. VIM Maestro | FULL The following components will be upgraded: Unux distribution URL-CORE UNUX distribution UN Maestro In addition any available Cisco, and Docker image will be upgraded | be Th<br>up<br><i>LXC Ma</i><br>aded. Do                 | ADVANCED<br>e following components will be<br>graded:<br>• Linux distribution<br>• ViRL-CORE<br>• AutoNetKit bundle<br>addition, only selected VM<br>estro cilents, Cisco, LXC and<br>oker images will be upgraded. |
| VM Control                                                                                               | Select                                                                                                    | Select                                                                                                    |                                                          | Select                                                                                                    |
| Repositories Documentation                                                                               | Select one of th                                                                                                    | e upgrade types a<br>information                                                                                                    | bove to s                                                | show detailed                                                                                                    |
| UWM 0.10.27.8                                                                                            | © 2016 Cis                                                                                                    | co Systems, Inc.                                                                                                    |                                                          | Generated at: 2016-09-20 03:03:21                                                                                                    |

 [VIRL ソフトウェア(VIRL Software)]:システム ソフトウェアの操作を行うことができます。特定のソフトウェア コンポーネントをインストールしたり、アップグレードしたりする必要がある場合は、 [インストール(Install)]列の下のチェックボックスをオンにして、ページ最上部の[インストールの開始(Start installation)]ボタンをクリックします。この操作が機能するためには、Salt master への接続が必要です。

| → C 📋 198.18.134.1:        | 19400/adr | nin/software/    |                                 |                                                  |                        |                   | Ę       |
|----------------------------|-----------|------------------|---------------------------------|--------------------------------------------------|------------------------|-------------------|---------|
| /M                         |           |                  |                                 |                                                  | Styles 🗸               | 🗣 Feedback 🛛 🛔    | guest   |
| verview<br>ly simulations  |           | VIRL So          | ftware                          | 9                                                |                        |                   |         |
| roject simulations         |           | C Recheck availa | ble versions                    | F Start installation                             |                        |                   |         |
| rojects                    |           | VM Maesti        | o upgr                          | ades                                             |                        |                   |         |
| Isers                      |           | Backage          |                                 | Decariation                                      | Current Marrian        | Available Version | install |
| IRL Server                 | ~         | VM Maestro Lin   | IX 64                           | VIRI III installer for Linux 64-bit              | N/A                    | 1 2 7-434         |         |
| Salt Configuration and Sta | atus      | VM Maestro Win   | 32                              | VIRL UI Installer for Windows 32-bit             | N/A                    | 1.2.7-434         |         |
| System Configuration       |           | VM Maestro Win   | 64                              | VIRL UI installer for Windows 64-bit D           | N/A                    | 1.2.7-434         |         |
| System Tools               |           | VM Maestro Ma    | : OSX                           | VIRL UI Installer for Mac ►                      | N/A                    | 1.2.7-434         |         |
| System Upgrade             |           | VM Maestro Loc   | al Client                       | VIRL UI installed on the VIRL server             | N/A                    | N/A               |         |
| VIRL Software              |           | 📚 = The VM Mae   | stro Client                     | installer is/will be available for download fror | n vour VIRL Server's h | ome page.         |         |
| Remote Server              |           |                  |                                 |                                                  |                        | one page.         |         |
| onnectivity                |           | Cisco VM i       | mage                            | upgrades                                         |                        |                   |         |
| M Control                  | ~         | VM Image         | Descript                        | ion                                              | Current Version        | Available Version | install |
| lode resources             | ~         | ASAv             | Cisco Ad                        | aptive Security Appliance                        | 9.5.2-204              | 9.5.2-204         |         |
| epositories                |           | coreos           | CoreOS                          | server platform for hosting Docker nodes         | 899.13.0               | 899.13.0          |         |
| ocumentation               | tion 🗸    |                  | Cisco IOS XE reference platform |                                                  | 3.17                   | 16.3.1            |         |
|                            |           | IOS XRv          | Cisco IO                        | S XR reference platform                          | 6.0.1                  | 6.0.1             |         |
|                            |           | IOS XRv 9000     | Cisco IO                        | S XRv 9000 router                                | 6.0.1                  | 6.0.1             |         |
|                            |           |                  |                                 |                                                  |                        |                   | _       |

 [リモートサーバ(Remote Server)]:リモートの VIRL サーバを 設定することができます。これは、クラウドサービスで VIRL イ ンスタンスを実行するために使用されます(現在サポートされて いるクラウドサービスは <u>http://packet.net</u>のみです)。

| ← → C 🗋 198.18.134.                     | . <b>1</b> :19400/ad | min/terraform/                     |                                     |               |   | \$ <b>≡</b> |
|-----------------------------------------|----------------------|------------------------------------|-------------------------------------|---------------|---|-------------|
|                                         |                      |                                    |                                     |               |   | 🛔 guest 🕞   |
| Overview<br>My simulations              |                      | Remote S                           | erver Configura                     | ation Control | S | rL ×        |
| Projects                                |                      | Controls Statu                     | s                                   |               |   |             |
| VIRL Server<br>Salt Configuration and 5 | ✓                    | Provider<br>Configuration          | Packet.net                          |               |   |             |
| System Configuration                    |                      | API Key                            | API Key                             | 1             |   |             |
| System Upgrade                          |                      | Machine Type                       | Baremetal Type 1                    | <b>v</b>      |   |             |
| Remote Server                           |                      | Dead Man's<br>Timer<br>Passwords   | 4                                   |               |   |             |
| Connectivity<br>VM Control              | ~                    |                                    | Generate passwords                  |               |   |             |
| Node resources<br>Repositories          | ~                    | guest password<br>uwmadmin         | guest password<br>uwmadmin password |               |   |             |
| Documentation                           | ~                    | password<br>Open Stack<br>password | OpenStack password                  |               |   |             |
|                                         |                      | My SQL<br>password                 | MySQL password                      |               |   |             |

 [接続(Connectivity)]: IP アドレスを割り当て、割り当てられた IP アドレスを表示します。

| WM<br>Overview                |   |                                                   |                                                                           |                                                                                      |                                                                                        |                       |          |                            | 22      |
|-------------------------------|---|---------------------------------------------------|---------------------------------------------------------------------------|--------------------------------------------------------------------------------------|----------------------------------------------------------------------------------------|-----------------------|----------|----------------------------|---------|
| Overview                      |   |                                                   |                                                                           |                                                                                      |                                                                                        | Style                 | es ▼     | edback 🔒 g                 | uest 🛛  |
|                               |   | Outsid                                            | le Conn                                                                   | ections                                                                              |                                                                                        |                       |          |                            |         |
| My simulations                |   | 0 0.1010                                          |                                                                           |                                                                                      |                                                                                        |                       |          |                            |         |
| Project simulations           |   | L2 Flat                                           | IP addres                                                                 | s allocations                                                                        | 3                                                                                      |                       |          |                            |         |
| Projects                      |   | Network fla<br>Network fla<br>Network fla         | t prefix: 172.16<br>t gateway: 172<br>t1 prefix: 172                      | 6.1.0/24<br>2.16.1.254<br>16 2 0/24                                                  |                                                                                        |                       |          |                            | DAdd    |
| Users                         |   | Network fla                                       | t1 gateway: 17                                                            | 2.16.2.254                                                                           |                                                                                        |                       |          |                            | La Add  |
| VIRL Server                   | ~ | Project 🏭                                         | IP<br>Address 👔                                                           | MAC<br>Address                                                                       | Name It                                                                                | Network               | Attached | Status 1                   | Options |
| VM Control                    | ~ | admin                                             | 172.16.1.50                                                               | fa:16:3e:d4:5c:fa                                                                    | unnamed port (owned<br>by network:dhcp)                                                | flat                  | ✓ True   | ACTIVE                     |         |
| Node resources                | ~ | admin                                             | 172.16.2.50                                                               | fa:16:3e:f8:9d:33                                                                    | unnamed port (owned<br>by network:dhcp)                                                | flat1                 | ✓ True   | <ul> <li>ACTIVE</li> </ul> |         |
| Repositories<br>Documentation | ~ | guest                                             | 172.16.1.59                                                               | fa:16:3e:8b:db:62                                                                    | -<br><topology-m7k_0y>-<br/>&lt;~mgmt-lxc&gt;-&lt;~lxc-<br/>flat&gt;</topology-m7k_0y> | flat                  | ✓ True   | <ul> <li>ACTIVE</li> </ul> |         |
|                               |   | L3 Snat<br>Network ex<br>Network gu<br>Network gu | t-net prefix: 17<br>t-net gateway:<br>lest_snat prefix<br>lest_snat gatew | ss allocation<br>72.16.3.0/24<br>172.16.3.254<br>x: 10.254.0.0/16<br>way: 10.254.0.1 | IS                                                                                     |                       |          |                            | Add     |
|                               |   | Project 🏭                                         | IP<br>Address ↓                                                           | Name                                                                                 |                                                                                        | Internal I<br>Address | P<br>ĴĴ  | Attached 👫                 | Options |
|                               |   | admin                                             | 172.16.3.50                                                               | unnamed port (or                                                                     | wned by network:dhcp)                                                                  | None                  |          | ✓ True                     |         |
|                               |   | admin                                             | 172.16.3.51                                                               | unnamed port (ov<br>network:router_g                                                 | wned by<br>ateway)                                                                     | 10.254.0.             | 1        | ✓ True                     |         |

- [VM 制御(VM Control)]:ドロップダウンメニューであり、設定オプションが含まれています。これらのオプションは、トラブルシューティングのみを目的としており、通常のワークフローで使用することはできません。重要なリソースを削除すると、システムで不具合が発生する可能性があります。
- [ノードリソース(Node resources)]:以下の設定情報を含むドロップダウンメニューです。
  - [フレーバー(Flavors)]:仮想マシンのランタイム パラメータを管理できます。

| Dverview            |   | Flavors           |            |              |           |                                                                              |       |
|---------------------|---|-------------------|------------|--------------|-----------|------------------------------------------------------------------------------|-------|
| /ly simulations     |   |                   |            |              |           |                                                                              | 0/    |
| Project simulations |   | News              | DAM (MD)   |              |           | One of the skill D                                                           | Ontio |
| Projects            |   | Name 11           | КАМ (МВ) 🥼 | virtual CPUs | DISK (GB) | Open Stack ID                                                                | Ορτιο |
| Jsers               |   | ASAv              | 2048       | 1            | 0         | 0155c9ca-541c-47bd-8c4d-60f9782fe613                                         | Û     |
| /IRI Server         | ~ | coreos            | 2048       | 2            | 0         | d1bd6147-c5c3-43b0-9757-61534284b3e0                                         | Û     |
|                     |   | CSR1000v          | 3072       | 1            | 0         | 8e9564c8-0929-4c0c-a209-7efaf564cbe3                                         | Û     |
| Connectivity        |   | IOS XRv           | 3096       | 1            | 0         | b11917b6-000b-45f2-a061-68ce20a429aa                                         | Û     |
| M Control           | ~ | IOS XRv 9000      | 16384      | 4            | 0         | e737e2f1-8c28-4e77-a4f9-106bbbca2eac                                         | Û     |
| lode resources      | ~ | IOSv              | 512        | 1            | 0         | 10107773-c3ff-4f6d-be70-6727068f9d8e                                         | ŧ.    |
| Flavors             |   | IOSvL2            | 768        | 1            | 0         | 8f54bcf3-b775-4d0a-8cef-b107197305fd                                         | Û     |
| Images              |   | m1.large          | 8192       | 4            | 80        | 4                                                                            | ŧ     |
| Containere          |   | m1.medium         | 4096       | 2            | 40        | 3                                                                            | Û     |
| Containers          |   | m1.small          | 2048       | 1            | 20        | 2                                                                            | Û     |
| Subtypes            |   | m1.tiny           | 512        | 1            | 1         | 1                                                                            | Û     |
| Volumes             |   | m1.xlarge         | 16384      | 8            | 160       | 5                                                                            | ÷     |
| epositories         |   | NX-OSV            | 3072       | 1            | 0         | 4d1a2d33-36b4-4408-a155-a17442148559                                         | Û     |
| ocumentation        | ~ | server            | 512        | 1            | 0         | 009a952f-7a7b-456d-85bb-f1703b0fad4c                                         | ÷     |
|                     |   | vpagent           | 512        | 1            | 0         | 89cec5f5-a173-43ed-904d-6690810eef16                                         | ÷     |
| Documentation       | ~ | server<br>vpagent | 512<br>512 | 1<br>1       | 0         | 009a952f-7a7b-456d-85bb-f1703b0fad4c<br>89cec5f5-a173-43ed-904d-6690810eef16 | Ô     |

 [イメージ(Images)]:仮想マシンのソフトウェア イメージを管理 できます。

| → C 🗋 198.18.134       | <b>4.1</b> :19400/ima | iges/           |         |            |           |                            | Style                  | s 👻 🔍 Feedba           | ack 🚨 g       | guest (     |
|------------------------|-----------------------|-----------------|---------|------------|-----------|----------------------------|------------------------|------------------------|---------------|-------------|
| Overview               |                       | Image           | S       |            |           |                            |                        |                        |               |             |
| My simulations         |                       | Disk usage      | (GB)    |            |           |                            |                        |                        |               |             |
| Project simulations    |                       |                 |         |            | 23.97     | %                          |                        |                        | 17.           | .46 / 72.85 |
| Projects               |                       | Images          |         |            |           |                            |                        |                        |               | Add         |
| Users                  |                       | Image II        | Project | Accessible | Release   | Status                     | Created                | Undated                | Size II       | Ontions     |
| Connectivity           | •                     | ASAv            | service | All        | 9.5.2-204 | active                     | 2016-06-30<br>00:02:30 | 2016-06-30<br>00:02:33 | 161.50<br>MiB |             |
| VM Control             | *                     | coreos          | service | All        | 899.13.0  | <ul> <li>active</li> </ul> | 2016-06-30<br>00:08:09 | 2016-06-30<br>00:08:14 | 626.50<br>MiB | 10          |
| Flavors                | Ť                     | CSR1000v        | service | All        | 3.17      | <ul> <li>active</li> </ul> | 2016-06-30<br>00:00:14 | 2016-06-30<br>00:00:29 | 1.51<br>GiB   | / 0         |
| Images                 |                       | IOS XRv         | service | All        | 6.0.1     | <ul> <li>active</li> </ul> | 2016-06-30<br>00:13:59 | 2016-06-30<br>00:14:05 | 866.06<br>MiB | / 0         |
| Containers<br>Subtypes |                       | IOS XRv<br>9000 | service | All        | 6.0.1     | <ul> <li>active</li> </ul> | 2016-06-29<br>23:52:58 | 2016-06-29<br>23:53:15 | 1.96<br>GiB   | 1           |
| Volumes                |                       | IOSv            | service | All        | 15.6.2.T  | <ul> <li>active</li> </ul> | 2016-06-30<br>00:03:30 | 2016-06-30<br>00:03:32 | 122.50<br>MiB | 1           |
| Repositories           |                       | IOSvL2          | service | All        | 15.2.4055 | <ul> <li>active</li> </ul> | 2016-06-30<br>00:01:38 | 2016-06-30<br>00:01:40 | 92.38<br>MiB  | 1           |
| Documentation          | ~                     | NX-OSv          | service | All        | 7.3.0.1   | <ul> <li>active</li> </ul> | 2016-06-30<br>00:09:35 | 2016-06-30<br>00:09:37 | 204.44<br>MiB | ø û         |
|                        |                       | server          | service | All        | 14.04.2   | <ul> <li>active</li> </ul> | 2016-06-30<br>00:15:26 | 2016-06-30<br>00:15:28 | 245.13<br>MiB | e 🖞         |
|                        |                       | vpagent         | service | All        | 15.4      | <ul> <li>active</li> </ul> | 2016-06-30<br>17:04:33 | 2016-06-30<br>17:04:34 | 111.38<br>MiB | e 🕯         |

### [コンテナ(Containers)]: Linux コンテナ(LXC)および Docker コンテナのイメージおよびテンプレートを管理できます。

| → C 🗋 198.18.134    | 4.1:19400/con | ntaineritems/             |              |            |                  |                   | Styles ·               | - Qr Feedba            | ick 🚨 g       | 었<br>juest @ |
|---------------------|---------------|---------------------------|--------------|------------|------------------|-------------------|------------------------|------------------------|---------------|--------------|
| Overview            |               | Contain                   | er setti     | ngs        |                  |                   |                        |                        |               |              |
| My simulations      |               | Disk usage (0             | зв)          |            |                  |                   |                        |                        |               |              |
| Project simulations |               |                           |              |            | 23.97%           |                   |                        |                        | 17            | 46 / 72.85   |
| Projects            |               | LXC Imag                  | jes          |            |                  |                   |                        |                        | 🖬 Add         | Add IOL      |
| Users               |               |                           | Out to a 12  | Project 11 | Accessible       | Delesse It        | 0                      | 11-4-4-4               | o: 11         | 0-1          |
| VIRL Server         | ~             | Image 1                   | Subtype      | Project    | Dy U             | 2.0.2             | 2016 06 20             | 2016 06 20             | 5ize          | Options      |
| Connectivity        |               | standard                  | ixc-iperi    | uwmaumin   |                  | 2.0.2             | 14:33:06               | 14:33:06               | KiB           | ~ "          |
| VM Control          | ~             | Ixc-ostinato-<br>standard | Ixc-ostinato | uwmadmin   | All              | 0.7.1-<br>2build1 | 2016-06-30<br>14:33:16 | 2016-06-30<br>14:33:16 | 11.32<br>MiB  | 1            |
| Node resources      | ~             | lxc-routem-<br>standard   | lxc-routem   | uwmadmin   | All              | 2.1(8)            | 2016-06-30             | 2016-06-30             | 1.96<br>MiB   | 1            |
| Images              |               | Ixc-ubuntu-ci             | Ixc          | uwmadmin   | All              | 14.04.2           | 2016-06-30<br>14:33:46 | 2016-06-30<br>14:33:46 | 537.05<br>MiB | 10           |
| Containers          |               | lxc-ubuntu-ci             | lxc          | uwmadmin   | All              | 14.04.2           | 2016-06-30<br>15:41:39 | 2016-06-30<br>15:41:39 | 537.05<br>MiB | / 0          |
| Subtypes            |               | LXC Tem                   | plates       |            |                  |                   |                        |                        |               | Add          |
| Repositories        |               | Template 🛔                | Subtype 📗    | Project    | Accessible<br>by | Release           | Created                | Updated 📗              | Size          | Options      |
| Documentation       | ~             | cloud-init.lxc            | Ixc          | All        | All              | default           | Built-In               | Built-In               | 12.40<br>KiB  | N/A          |
|                     |               | iol.lxc                   | IOL          | All        | All              | default           | Built-In               | Built-In               | 6.98<br>KiB   | N/A          |
|                     |               | iperf.lxc                 | lxc-iperf    | All        | All              | default           | Built-In               | Built-In               | 9.47<br>KiB   | N/A          |

## [サブタイプ(Subtypes)]:仮想マシンのパラメータを管理できます。

| vм                  |   |                    | Styles ≁ Q Fe                                                                                      | edback 占 g | juest  |
|---------------------|---|--------------------|----------------------------------------------------------------------------------------------------|------------|--------|
| Overview            |   | Subtypes           |                                                                                                    |            |        |
| Ay simulations      |   |                    |                                                                                                    | 🕹 Import   | ± Expo |
| Project simulations |   | Subtype 🎄          | Description                                                                                        | Dynamic 🎼  | Option |
| Projects            |   | ASAv               | Cisco Adaptive Security Appliance                                                                  | × No       | ĥ      |
| Jsers               |   | CoreOS             | CoreOS server platform for hosting Docker nodes                                                    | × No       | P      |
| /IRL Server         | ~ | CSR1000v           | Cisco IOS XE reference platform                                                                    | × No       | P      |
| Connectivity        |   | docker             | Docker container host node                                                                         | × No       | P      |
|                     |   | generic            | Generic VM node subtype                                                                            | × No       | P      |
| /M Control          | • | IOL                | Cisco IOS on Linux container                                                                       | × No       | Р      |
| Node resources      | ~ | IOL-L2             | Cisco IOS Layer 2 on Linux container                                                               | × No       | Р      |
| Flavors             |   | IOS XRv            | Cisco IOS XR reference platform                                                                    | × No       | P      |
| Images              |   | IOS XRv 9000       | Cisco IOS XRv 9000 router                                                                          | × No       | P      |
| Containers          |   | IOS XRv64          | Cisco IOS XRv64 control plane router platform                                                      | × No       | P      |
| Subtypes            |   | IOSV               | Cisco IOS reference platform                                                                       | × No       | P      |
| Volumes             |   | IOSvL2             | Cisco IOS Layer 2 reference platform                                                               | × No       | P      |
| volumes             |   | kali               | Kali Linux penetration testing tool                                                                | × No       | P      |
| Repositories        |   | Ixc                | Linux container with full cloud-init support                                                       | × No       | P      |
| Documentation       | ~ | lxc-iperf          | Light-weight server running in LXC with IPerf.                                                     | × No       | P      |
|                     |   | lxc-ostinato       | Light-weight server running in LXC with Ostinato Drone (Deprecated in favor of Ixc-ostinato-drone) | × No       | ĥ      |
|                     |   | lxc-ostinato-drone | Light-weight server running in LXC with Ostinato Drone                                             | × No       | ĥ      |
|                     |   | lxc-routem         | Light-weight server running in LXC with Routem.                                                    | × No       | P      |

 [ボリューム(Volumes)]: 仮想マシンのディスクボリュームを管 理できます。

| ← → C 🗋 198.18.13          | 34.1:19400/volu | imes/                                                                                                    | ☆ =               |
|----------------------------|-----------------|----------------------------------------------------------------------------------------------------|-------------------|
| UWM                        |                 |                                                                                                    | å guest 🕩         |
| Overview<br>My simulations |                 | Volumes                                                                                                    | _                 |
| Project simulations        |                 | 23.97%                                                                                                    | 17.46 / 72.85     |
| Projects<br>Users          |                 | Volumes                                                                                                    | Add               |
| VIRL Server                | ~               | Volume Project Status Description Created Size                                                                                                    | Options           |
| Connectivity               |                 | No volumes in OpenStack repository                                                                                                    |                   |
| VM Control                 | ~               | Volume snapshots                                                                                                    |                   |
| Node resources<br>Flavors  | *               | Snapshot         Project         Status         Description         Created         Size           No volume snapshols in OpenStack renository                                                   | Options           |
| Images                     |                 | Volume supersession                                                                                                    |                   |
| Containers                 |                 | Newer (more recently created) volumes and project-specific volumes (prefixed with "guest-") can supersede other vol<br>Renaming either of the volumes will enable the use of the superseded one. | umes in the list. |
| Subtypes<br>Volumes        |                 | O = This volume is superseded by a newer volume with the same name.<br>▲ = This volume is superseded by a project-specific volume.                                                               |                   |
| Repositories               |                 |                                                                                                    |                   |
| Documentation              | ~               |                                                                                                    |                   |
| UWM 0.10.27.8              |                 | © 2016 Cisco Systems, Inc. Generated at: 2016                                                                                                    | -09-20 09:55:02   |

。 [リポジトリ(Repositories)]: GitHub リポジトリの追加、削除、更新を行 うことができます。設定されたリポジトリは、UWM 経由でシミュレーショ ンを起動するために使用できます(「uwmadmin」以外のユーザで使用 されている場合)。

| Node resources Repositories Documentation | ×<br>× |                       |      |               |   |         |    |
|-------------------------------------------|--------|-----------------------|------|---------------|---|---------|----|
| Connectivity<br>VM Control                | ~      |                       |      |               |   |         |    |
| Projects<br>Users<br>VIRL Server          | ~      | No repositories added |      |               |   |         |    |
| Project simulations                       |        |                       | ries | Active Branch | _ | Options | DA |

- 。 [ドキュメンテーション(Documentation)]: 以下の設定オプションを含む ドロップダウン メニューです。
  - [STD API]: Service Topology Director(STD) API のドキュメン テーションが含まれています。このトピックは、次のラボ モジュー ルで取り上げます。

| ⇒ C 198.18.134      | .1:19400/do | :s/api/std/                                               |                                        |                  | 23             |
|---------------------|-------------|-----------------------------------------------------------|----------------------------------------|------------------|----------------|
|                     |             |                                                           |                                        |                  | å guest        |
| Overview            |             | Other documentation on topologies and features of the VIR | L backend systems can be found at http | ://198.18.134.1/ | doc            |
| My simulations      |             | VIRL STD API                                              |                                        |                  |                |
| Project simulations |             | admin                                                     | Show/Hide                              | List Operations  | Expand Operati |
| Projects            |             | autonetkit                                                | Show/Hide                              | List Operations  | Expand Operati |
| Users               |             | catalog                                                   | Show/Hide                              | List Operations  | Expand Operati |
| VIRI Server         | ~           | health check                                              | Show/Hide                              | List Operations  | Expand Operati |
| Connectivity        |             | interfaces                                                | Show/Hide                              | List Operations  | Expand Operati |
| Connectivity        |             | links                                                     | Show/Hide                              | List Operations  | Expand Operati |
| VM Control          | •           | node resources                                            | Show/Hide                              | List Operations  | Expand Operati |
| Node resources      | ~           | roster                                                    | Show/Hide                              | List Operations  | Expand Operati |
| Repositories        |             | simengine                                                 | Show/Hide                              | List Operations  | Expand Operati |
| Documentation       | ~           | snapshot                                                  | Show/Hide                              | List Operations  | Expand Operati |
| STD API             |             | subtypes                                                  | Show/Hide                              | List Operations  | Expand Operati |
| UWM API             |             | traffic capture                                           | Show/Hide                              | List Operations  | Expand Operati |
| Routem              |             | traffic control                                           | Show/Hide                              | List Operations  | Expand Operati |
|                     |             | traffic counters                                          | Show/Hide                              | List Operations  | Expand Operati |
|                     |             | volume                                                    | Show/Hide                              | List Operations  | Expand Operati |
|                     |             | [ BASE URL: / , API VERSION: 0.10 ]                       |                                        |                  |                |
|                     |             |                                                           |                                        |                  |                |
|                     |             |                                                           |                                        |                  |                |

 [UWM API]: User Workspace Manager(UWM) API のドキュメ ンテーションが含まれています。このトピックは、次のラボモ ジュールで取り上げます。

|                     |   |                                                                    |                                  |                  | å guest          |
|---------------------|---|--------------------------------------------------------------------|----------------------------------|------------------|------------------|
| Overview            |   | Other documentation on topologies and features of the VIRL backend | systems can be found at <u>h</u> | ttp://198.18.134 | 1/doc            |
| My simulations      |   | VIRL UWM API                                                       |                                  |                  |                  |
| Project simulations |   | admin                                                              | Show/Hide                        | List Operations  | Expand Operation |
| Projects            |   | catalog                                                            | Show/Hide                        | List Operations  | Expand Operation |
| Users               |   | createiolimage                                                     | Show/Hide                        | List Operations  | Expand Operation |
| VIDI Occurs         |   | dockerimages                                                       | Show/Hide                        | List Operations  | Expand Operation |
| VIRL Server         |   | flavor                                                             | Show/Hide                        | List Operations  | Expand Operation |
| Connectivity        |   | images                                                             | Show/Hide                        | List Operations  | Expand Operation |
| VM Control          | * | licensing                                                          | Show/Hide                        | List Operations  | Expand Operation |
| Node resources      | ~ | lxcimages                                                          | Show/Hide                        | List Operations  | Expand Operation |
| Repositories        |   | Ixctemplates                                                       | Show/Hide                        | List Operations  | Expand Operation |
| Documentation       | ~ | maintenance                                                        | Show/Hide                        | List Operations  | Expand Operation |
| STD API             |   | openstack                                                          | Show/Hide                        | List Operations  | Expand Operation |
| UWM API             |   | projects                                                           | Show/Hide                        | List Operations  | Expand Operation |
| Routem              |   | subtypes                                                           | Show/Hide                        | List Operations  | Expand Operation |
|                     |   | upgrade                                                            | Show/Hide                        | List Operations  | Expand Operation |
|                     |   | user                                                               | Show/Hide                        | List Operations  | Expand Operation |
|                     |   | volumes                                                            | Show/Hide                        | List Operations  | Expand Operation |
|                     |   | volumesnapshots                                                    | Show/Hide                        | List Operations  | Expand Operation |
|                     |   | [ base url: / , api version: 0.10 ]                                |                                  |                  |                  |

 [Routem]: routem アプリケーションを使用して、各種のルー ティング プロトコル用のコントロール プレーントラフィックを生成 する方法についての情報が含まれています。このアプリケーショ ンは 1xc-routem ノードに組み込まれており、シミュレーション トポロジの1つのノードとして含めることができます。

| VVIVI          |   | Styles + ⊊∤Feedback                                                                                                    | ă guest   |
|----------------|---|----------------------------------------------------------------------------------------------------|-----------|
| Overview       |   | Routem                                                                                                    |           |
| My simulations |   | Routem is a control-plane traffic generator application from Cisco. It is embedded in the 'lxc-routem' node.  • the application is supplied "as is"                                                          |           |
| Projects       |   | <ul> <li>there is no commitment that any bugs identified in the application will be addressed</li> <li>there is no support for the use of this application outside of this simulation environment</li> </ul> |           |
| Users          |   | BGP                                                                                                    | Show/Hide |
| VIRL Server    | ~ | ISIS                                                                                                    | Show/Hide |
| Connectivity   |   | OSPF                                                                                                    | Show/Hide |
| VM Control     | ~ | MSDP                                                                                                    | Show/Hide |
| Node resources | ~ | RIP                                                                                                    | Show/Hide |
| Repositories   |   | ICMP                                                                                                    | Show/Hide |
| Documentation  | ~ | TCP                                                                                                    | Show/Hide |
| STD API        |   | SCTP<br>Traffic Conceptor                                                                                                    | Show/Hide |
| UWM API        |   |                                                                                                    | Show/Hide |
| Routem         |   | © Cisco Systems, Inc.                                                                                                    |           |
|                |   |                                                                                                    |           |
|                |   |                                                                                                    |           |
|                |   |                                                                                                    |           |
|                |   |                                                                                                    |           |

#### 実際に試してみる

それでは、これまでに学んできたことを活かして、新規プロジェクトを作成し、新しいユーザを割り当ててみましょう。

1. Web ブラウザを開き、<u>http://198.18.134.1/</u>に移動します。

| → C 198.18.134.1                      |                                   | ŝ |
|---------------------------------------|-----------------------------------|---|
| ۱۱۱۱۱۱<br>cisco                       |                                   |   |
|                                       |                                   |   |
|                                       |                                   |   |
| VIDI Sonvor                           |                                   |   |
| VIRL Server                           |                                   |   |
|                                       |                                   |   |
|                                       |                                   |   |
| System Operations                     | Support                           |   |
| User Workspace Management             | Support Forums                    |   |
| VM Maestro Clients & Python Libraries | API Documentation                 |   |
| Horizon (read-only)                   | System Documentation and Training |   |
|                                       | Online Videos                     |   |
|                                       |                                   |   |
| Cisc                                  | co   Trademark                    |   |
|                                       |                                   |   |

2. User Workspace Manager のリンクをクリックし、ユーザ名「guest」、パス ワード「guest」で認証します。

| ← → C 🗋 198.18.134.1:19400/login/ |                                               | 5             | ≡    |
|-----------------------------------|-----------------------------------------------|---------------|------|
| UWM                               |                                               | Styles -      | ÷0   |
|                                   | Login                                         |               |      |
|                                   | 🔺 uwmadmin 📼                                  |               |      |
|                                   |                                               |               |      |
|                                   | Remember me     Login                         |               |      |
|                                   |                                               |               |      |
|                                   |                                               |               |      |
|                                   |                                               |               |      |
|                                   |                                               |               |      |
|                                   |                                               |               |      |
|                                   |                                               |               |      |
| UWM 0.10.27.8                     | © 2016 Cisco Systems, Inc. Generated at: 2016 | 5-09-16 21:26 | 5:28 |

3. 次に、[プロジェクト(Projects)] メニュー オプションをクリックし、[+追加 (+ Add)] ボタンをクリックして新規プロジェクトを追加します。

| ← → C 🗋 198.18.134.                                           | <b>1</b> :19400/admin/pr | ojects/                                  |                |                         |                                   |                            | ☆ =             |
|---------------------------------------------------------------|--------------------------|------------------------------------------|----------------|-------------------------|-----------------------------------|----------------------------|-----------------|
| UWM                                                           |                          |                                          |                |                         |                                   | Feedback 🐣 uv              | /madmin 🕞       |
| Overview<br>My simulations<br>Project simulations<br>Projects | P                        | rojects<br>Limport & Export -<br>Project | Users 🕼        | Enabled                 | Created                           | ✓ Enable Ø Disa<br>Expires | oble Delete     |
| Users                                                         | Manag                    | quest<br>le user accounts                | 1              | ✓ True                  | 2016-08-12 15:17:40               | never                      | × 0             |
| VIRL Server                                                   | ~                        | uwmadmin 🔮                               | 1              | ✓ True                  | 2016-06-29 18:43:35               | never                      | e 🗈             |
| Connectivity                                                  | •                        | This project has no mar                  | agement netwo  | rk, therefore its users | s are not able to run simulations |                            |                 |
| VM Control                                                    | ~                        |                                          |                |                         |                                   |                            |                 |
| Node resources                                                | ~                        |                                          |                |                         |                                   |                            |                 |
| Documentation                                                 | *                        |                                          |                |                         |                                   |                            |                 |
|                                                               |                          |                                          |                |                         |                                   |                            |                 |
|                                                               |                          |                                          |                |                         |                                   |                            |                 |
|                                                               |                          |                                          |                |                         |                                   |                            |                 |
|                                                               |                          |                                          |                |                         |                                   |                            |                 |
|                                                               |                          |                                          |                |                         |                                   |                            |                 |
|                                                               |                          |                                          |                |                         |                                   |                            |                 |
|                                                               |                          |                                          |                |                         |                                   |                            |                 |
|                                                               |                          |                                          |                |                         |                                   |                            |                 |
| UWM 0.10.27.8                                                 |                          |                                          | © 2016 Cisco S | Systems, Inc.           |                                   | Generated at: 2016         | -09-20 12:29:10 |

- 4. [プロジェクトの作成(Create Project)] ページで、フォームのフィールドに以下の値を設定します。
  - 。 [名前(Name)]:virl
  - 。 [説明(Description)]:Creating a new project
  - 。 [有効期限(Expires)]:never
  - 。 [有効化(Enabled)]:オン
  - $[1 \times 3 \times 3]$  [1  $\times 3 \times 3$   $(1 \times 3 \times 3)$ ]: 2
  - [RAM(MB)(RAM (MB))]:102400
  - [VCPUS]: 10

終了したら、[作成(Create)] ボタンをクリックします。

| WM                         |   |                   |                      | Styles 🗸 | Q Feedback | 占 uwmadmin |
|----------------------------|---|-------------------|----------------------|----------|------------|------------|
| Overview                   |   | Create Project    |                      |          |            |            |
| My simulations             |   | Projects / Create |                      |          |            |            |
| Project simulations        |   |                   |                      |          |            |            |
| Projects                   |   | General Settings  |                      |          |            |            |
| Users                      |   | Name              | virl                 |          | ٨          |            |
| VIRL Server                | ~ | Description       | Creating new project |          |            |            |
| Zonnectivity<br>/M Control | ~ | -                 |                      |          |            |            |
| Node resources             | ~ | Expires           | never                |          |            |            |
| Documentation              | ~ | Project Quotas    |                      |          |            |            |
|                            |   | Instances         | 2                    |          | C          |            |
|                            |   | RAM (MB)          | 102400               |          | C          |            |
|                            |   | VCPUS             | 10                   |          | C          |            |
|                            |   |                   | ✓ Create ★ Cancel    |          |            |            |
|                            |   |                   |                      |          |            |            |
|                            |   |                   |                      |          |            |            |
|                            |   |                   |                      |          |            |            |
|                            |   |                   |                      |          |            |            |

- [作成(Create)] ボタンをクリックすると、VIRL UWM がプロジェクトを作成し、ユーザは [ユーザ(Users)] メニュー オプションにリダイレクトされます。 新規ユーザ名がプロジェクトと同じ名前で自動的に作成され、デフォルトの ユーザ パスワードをすぐに変更するかどうか尋ねるメッセージが表示されます。 それでは、やってみましょう。フィールドに、以下の値を入力します。
  - [パスワード(Password)]:virl
  - 。 [パスワードの再入力(Password again)]:virl
  - 。 [電子メール(Email)]:virl@virl.local
  - 。 [役割(Role)]:admin
  - 。 [有効期限(Expires)]:never
  - 。 [有効化(Enabled)]:オン

作業を終えたら、[保存(Save)] ボタンをクリックします。

| ← → C 🗋 198.18.134.                               | <b>.1</b> :19400/adm | in/users/virl/edit/                                 |                                        |                    |                | ۶                | ☆ =   |
|---------------------------------------------------|----------------------|-----------------------------------------------------|----------------------------------------|--------------------|----------------|------------------|-------|
| UWM                                               |                      |                                                     |                                        |                    |                | 🛓 uwmadmin       |       |
| Overview<br>My simulations<br>Project simulations |                      | Edit User <i>virl</i><br>Users / virl / Edit        |                                        |                    |                |                  |       |
| Projects                                          |                      | Project "virl" created                              |                                        |                    |                |                  | ×     |
| Users<br>VIRL Server                              | ~                    | Created user "virl" for project "virl".<br>possible | Login="virl" password="FFFcgA". Please | e update the defai | ult user's pas | sword as soon a  | s ×   |
| Connectivity                                      |                      | Password                                            |                                        |                    | ٩              |                  |       |
| VM Control                                        | *                    | Password again                                      |                                        |                    | P              |                  |       |
| Node resources                                    | *                    | Email                                               | virl@virl.local                        |                    |                |                  |       |
| Documentation                                     | ~                    | Role                                                | admin                                  |                    | •              |                  |       |
|                                                   |                      | Expires                                             | never                                  |                    | #              |                  |       |
|                                                   |                      | Enabled                                             |                                        |                    |                |                  |       |
|                                                   |                      | SSH public key                                      | unset                                  |                    | li             |                  |       |
|                                                   |                      | SSH host key                                        | unset                                  |                    |                |                  |       |
|                                                   |                      | SSH jumphost forward port                           | Number in range 10000 - 17000          |                    |                |                  |       |
| UWM 0.10.27.8                                     |                      | © 2016 (                                            | Cisco Systems, Inc.                    | (                  | Generated at   | : 2016-09-20 12: | 47:05 |

注:スクリーンショットではユーザが「admin」として表示されています。ユーザを 「\_member\_」に設定した場合、そのユーザはサーバを管理したり、管理者権限 を必要とする操作を実行したりすることができません。管理者権限が必要な例と しては、静的な IP の割り当てや、プロジェクトおよび自分以外のユーザの作成 などがあります。

最大 102400 MB RAM で 10 vCPU の 2 つのインスタンスのみを同時に実行できる、新規プロジェクトを作成しました。次に、作成し、プロジェクトに関連付けた新規 ユーザ名のパスワードを変更しました。

このラボの次のステップでは、Linux シェル環境を使用して VIRL を操作する方法 について説明します。

## ステップ 4: VIRL の API について把握する

VIRL は強力なシミュレーション フレームワークであり、優れたインターフェイスが用意されているだけでなく、VIRL を自動化された方法で操作したいユーザに最適な、 アプリケーション プログラミング インターフェイス(API)のセットも備えています。

このラボモジュールでは、使用可能な API とそれらへのアクセス方法について簡単に説明します。さらに、次のラボモジュールでは、さらに詳細な説明を行い、 VIRL の操作を自動化するための画期的な方法を紹介します。

それでは、始めましょう。

VIRL の API にアクセスするには、いくつかの方法があります。それらは次のとおり です。

- VIRL CLI:基盤であるオペレーティング システム(OS)のコマンド ライン イン ターフェイス(CLI)を使用してアクセスします。この方法によって、いくつかの APIを使用できますが、ここでは 3 つの API のみを取り上げます。
- Python:特殊なライブラリを使用して VIRL の REST API を操作するプログ ラミング言語。
- Postman: REST API コールを実行するための構造化されたユーザイン ターフェイスを備えた強力なアプリケーション。

VIRL CLI

VIRL の CLI は複数のクライアント(プログラムまたはユーティリティ)で構成されて います。これらのクライアントはコマンドライン ユーティリティであり、VIRL フレーム ワーク(またはクライアント/サーバ アーキテクチャ)の各種のパーツまたはサブシス テムを操作します。このクライアント プログラムを以下に挙げます。

- virl\_openstack\_client: OpenStack クライアント API に対するシン インターフェイス。このクライアントは通常、ユーザが使用するものではありま せん。
- virl\_std\_client:コマンドラインからであっても、GUI アプリケーションで 使用可能な機能を制御することができます。これは自動化のために設計され たツールであり、一般の VIRL エンド ユーザが通常使用する唯一のスクリプ トです。

 virl\_uwm\_client:プログラム可能な CLI インターフェイスを提供します。 このインターフェイスは、UWM の REST インターフェイスのユーザが使用可 能な機能、システム設定を取り扱う、使用可能な Web インターフェイスのサ ブセット、プロジェクトおよびユーザの CRUD(作成、取得、更新、削除)オペ レーションなどを扱います。

#### **Python**

VIRL CLI、の他に、VIRL は REST API 機能も備えています。この機能も、VIRL を 操作して、タスクを自動化するための手段です。

REST API コールを実行するには多くの方法があります。その 1 つが Python プロ グラミング言語(または、この目的のために REST API を処理できる任意のプログ ラミング言語)を使用することです。

Python の requests ライブラリを利用すると、シンプルなアプリケーションや、 手動の作業を大幅に軽減する高度なアプリケーションを作成することができます。 前に保存した .virl ファイルを使用して、シミュレーションを開始するコード スニ ペットを示します。ただし、次のラボ モジュールでは、このコードの変更部分のみを 説明します。

Postman

Postman は Google Chrome ブラウザ アプリケーションで、分かりやすい GUI を 備えています。この GUI を使うことで REST API コールを簡単に作成して実行し、 結果を表示できます。REST API コールに加えて、Postman は要求を各種のプロ グラミング言語に変更できます。次のラボ モジュールでは、この機能を紹介します。

| Runner Import                                                                     |                       | Builder Team Library                                            | ی 😒          | IN SYNC gh0st1986 🗸 | • • •          |
|-----------------------------------------------------------------------------------|-----------------------|-----------------------------------------------------------------|--------------|---------------------|----------------|
| http://198.18.134.1:19399 + メソツ                                                   | ド VIRL の URL          |                                                                 |              | No Environment      | ∨ ⊙            |
| GET V http://198.18.134.1:19399                                                   |                       | _                                                               | 認証々イプレ       | Params Send         | Save Y         |
| Authorization  Headers (2) Body Pre-                                              | -request Script Tests |                                                                 | クレデンシャル      |                     | コードの生成         |
| Туре                                                                              | Basic Auth            | ~                                                               |              | Clear               | idate Request  |
| Username                                                                          | guest                 | The authorization header will be ge<br>added as a custom header | enerated and |                     |                |
| Pessword 結果の本文                                                                    | guest Show Password   | Save helper data to reque:                                      | st           |                     |                |
| Body Cookies Headers (4) Tests                                                    |                       |                                                                 | ステータスコード     | Status: 200 C       | X Time: 220 ms |
| Pretty Raw Preview JSON V                                                         | 5                     |                                                                 |              |                     | Ē Q            |
| <pre>1 + [(] about": "VIRL Service Topology Dir</pre>                             | ector API.",          |                                                                 |              |                     |                |
| 19 - "catalog": {<br>20 - "methods": [<br>21 "OPTIONS",<br>22 "HEAD",<br>23 "dst" |                       |                                                                 |              |                     |                |
| 了                                                                                 |                       |                                                                 |              |                     |                |

4/4